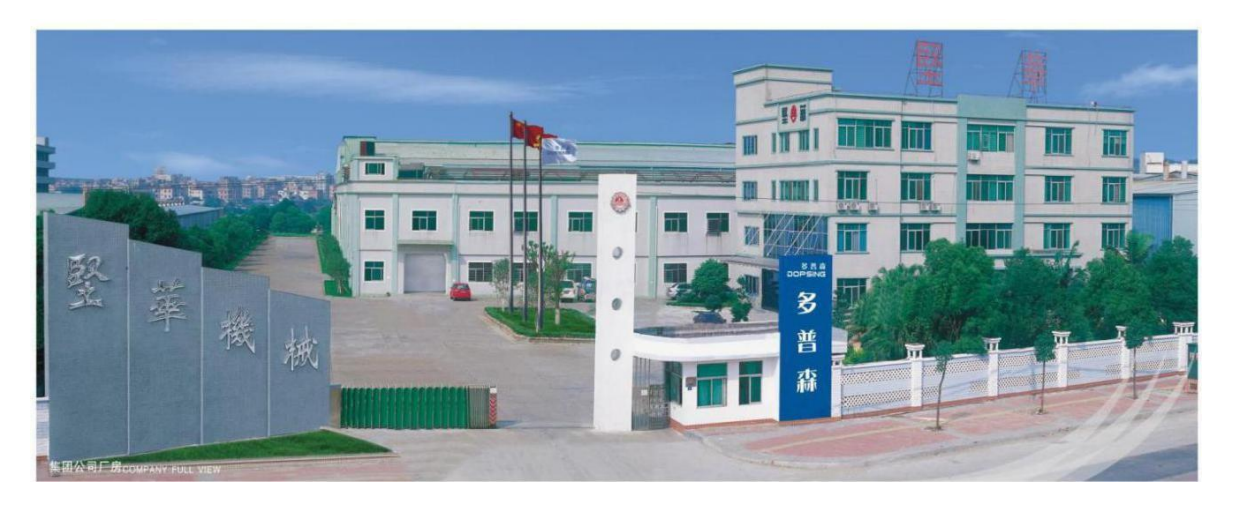

# Manual de operação da impressora oval servo automática

Endereço: Jianhua Industrial Park, No. 83 Qinghua Road, Yisha Management District, Shatian Town, cidade de Dongguan, província de Guangdong

Telefone: 0769-85546989 / 0769-89779433 Fax: 0769-85546896

Site: http://www.dpsprintingmachine.com

## Introdução

Bem-vindo ao uso da impressora oval servo total da série (DPS). Leia atentamente o manual de manutenção antes de usar a máquina. Os operadores relevantes devem operar nossa máquina após treinamento e avaliação por nossa empresa. Acidentes causados pelo uso desta máquina sem treinamento ou o fabricante é responsável por todas as consequências, como danos à máquina. Se tiver alguma dúvida ou sugestão durante o uso, sinta-se à vontade para entrar em contato com nossa empresa. Iremos ouvi-lo com entusiasmo e fornecer serviços relacionados com entusiasmo. Para garantir a segurança, é estritamente proibido que pessoas não relacionadas se aproximem e toquem na máquina. Quando a máquina falhar, a equipe de manutenção da máquina deve ser informada oportunamente para que os reparos sejam feitos ou para que a nossa empresa os faça. Além de danos causados pelo homem ou danos naturais inevitáveis, forneceremos serviços gratuitos durante o período de garantia; os serviços pagos em garantia serão fornecidos após o prazo. Os clientes devem prestar atenção à segurança ao realizar a automanutenção, e a equipe de manutenção deve estar familiarizada com a máquina e ter certa experiência em manutenção de equipamentos. O direito de interpretação final deste manual pertence à nossa empresa, e ele está sujeito a alterações ou atualizações sem aviso prévio.

2

## Catálogo

- 1. Regras gerais de segurança
- 2. Visão geral da impressora oval da série DPS
- 3. Operação e ajuste da impressora oval da série DPS
- 4. Modo de operação da impressora
- 5. Precauções para a operação da impressora
- 6. Manutenção e lubrificação
- 7. Diagrama de circuito
- 8. Lista de embalagem
- 9. Certificado de conformidade

- I. Regras gerais de segurança:
- 1) (DPS) A operação e a manutenção das impressoras elípticas da série servo total devem ser realizadas por pessoal totalmente treinado e avaliado, que deve estar familiarizado com as características, as funções e as regras de segurança da máquina.
- 2) Todo operador ou pessoal de manutenção aprovado deve estudar cuidadosamente este manual e entendê-lo completamente antes de operar a máquina.
- 3) 0 operador deve seguir todas as regras para os procedimentos de operação segura e manutenção da máquina.
- 4) (A impressora oval servo total da série DPS é um equipamento especial projetado para impressão e não deve ser usado para outras finalidades. Isso deve ser considerado para evitar o uso indevido.
- 5) O conteúdo de segurança inclui: diretrizes de segurança, regras de segurança, prevenção de acidentes e identificação de segurança, e operação confiável e correta das ferramentas da máquina.
- 6) Além das regras de segurança contidas neste manual, as regras gerais de segurança ocupacional e os regulamentos e regras de segurança locais devem ser seguidos.
- 7) Evite que o dispositivo de segurança projetado e as instruções de operação de segurança sejam danificados.
- 8) Evite que os sinais visíveis na máquina sejam destruídos.
- 9) Quando a sinalização de segurança e os dispositivos de segurança não atenderem aos requisitos de segurança, eles devem ser imediatamente reparados ou eliminados.
- 10) O local de trabalho da máquina deve ser mantido limpo e arrumado. Não coloque temporariamente nenhum item na máquina ou na área de segurança que afete a operação segura.
- 11) A instalação ou manutenção de equipamentos elétricos deve ser realizada por pessoal qualificado. A máquina deve estar aterrada de forma confiável para evitar o perigo de vazamentos. Após qualquer instalação ou reparo elétrico, as características de segurança elétrica devem ser testadas.
- 12) Os operadores não devem usar roupas largas; os punhos devem ser apertados; operadores com cabelos longos devem usar bonés de trabalho; não devem ser usadas luvas para a operação. É aconselhável não usar joias e outros acessórios durante o trabalho. Quando necessário, use produtos de proteção para os olhos e ouvidos.
- 13) Os pontos de lubrificação devem ser lubrificados antes de ligar a máquina. Verifique se todos os dispositivos de segurança estão confiáveis.
- 14) Antes das condições a seguir, o interruptor de energia da máquina deve estar na posição desligada e um sinal de aviso deve ser colocado:
  ① Durante a inspeção e medição;

- 2) Ao realizar trabalhos de manutenção, conservação e ajuste;
- ③ Ao remover a tampa protetora;
- ④ Ao abrir a porta ou a tampa para observar as condições internas;
- ⑤ Ao sair da máquina.
- 15) Não remova nenhuma tampa de segurança e tampas espontaneamente durante a operação, e é estritamente proibido ligar a máquina com dispositivos de proteção de segurança incompletos.
- 16) É estritamente proibido tocar nas peças ou componentes da máquina enquanto ela estiver funcionando ou não estiver completamente parada.
- 17) O operador não deve sair enquanto a máquina estiver funcionando ou não estiver completamente parada.
- 18) Para reparos mecânicos ou elétricos, a energia deve ser desligada primeiro.
- 19) A máquina deve ser limpa regularmente todos os dias e deve ser inspecionada quanto a anormalidades ou afrouxamento dos parafusos de fixação antes de ser ligada.
- 20) Ao receber a máquina, verifique primeiro se ela foi danificada durante o transporte. Se estiver danificada, primeiro deve ser feito um registro e a parte responsável pela entrega deve ser notificada o mais rápido possível.

#### Visão geral da impressora oval da série DPS

A impressora oval da série DPS pode ser dividida em cinco mecanismos principais: corpo da máquina, mecanismo de transmissão, mecanismo de carrinho, sistema de controle e mecanismo de impressão.

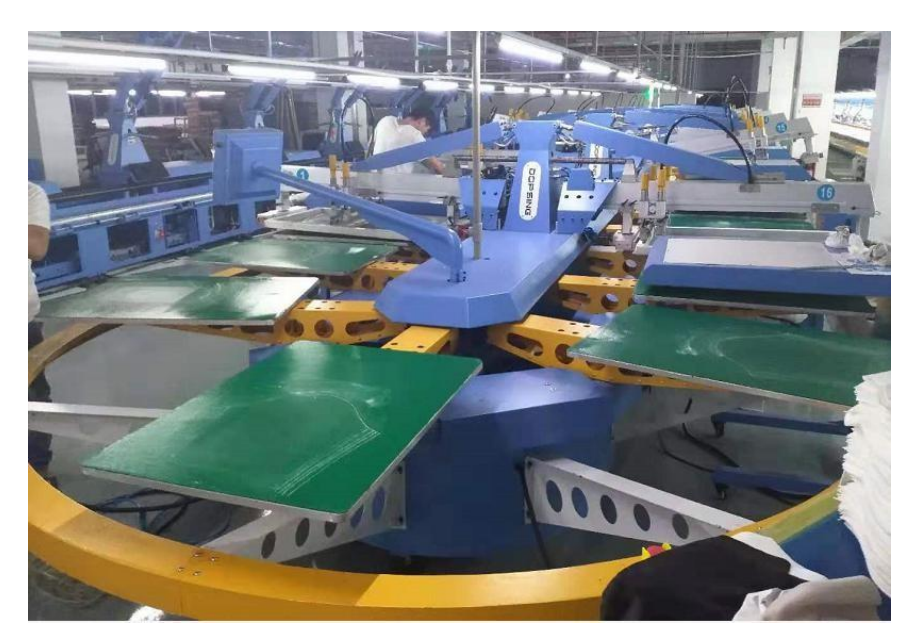

Corpo da máquina:

1. A estrutura da impressora oval da série DPS é composta de chapa de aço ss41, a superfície é feita de revestimento eletrostático e perfil de liga de alumínio, e a superfície é anodizada, e as placas laterais da máquina são chapas de aço pintadas.

2. Há colocação e recebimento de materiais na frente e atrás da máquina, o que é conveniente e rápido para a operação do pessoal. Os interruptores de partida e parada de emergência são fornecidos na frente, atrás e nas laterais da máquina, o que torna a operação mais segura e conveniente.

(1) Mecanismo de transmissão:

A impressora em formato oval da série Doppler é acionada por um servomotor estável e de alta eficiência, com deslocamento preciso da placa e operação suave.

(2) Organização do carrinho:

1. Carrinho da impressora oval da série DPS, o carrinho é composto de superfície de chapa de aço ss41 usando revestimento eletrostático e cilindro de alumínio e possui dispositivos de posicionamento na frente e atrás.

2. O cilindro de impressão no carrinho pode ser substituído rapidamente de acordo com o tamanho da área de impressão ou com as características do material impresso.

(3) Sistema de controle:

Visão geral: Esse controlador de sistema é composto por um plc estável de alta qualidade, um módulo de expansão de E/S e um servoacionamento estável.

1. Adota um sistema de controle principal avançado e tecnologia de servoacionamento, além de um controlador lógico programável internacional avançado, com desempenho estável e preciso.

2. O sistema de controle de operação é combinado com uma tela sensível ao toque em cores reais para tornar a operação mais humana.

(4) Agência de impressão:

1. No mecanismo de impressão da impressora oval da série DPS, o curso da lâmina adota um servomotor eficiente e estável, e a ação é rápida, estável e confiável.

2. O raspador de impressão é equipado com uma válvula reguladora de pressão de precisão, que pode ajustar com precisão a pressão do raspador.

3. A tela do mecanismo de impressão pode ser ajustada para cima, para baixo, para a esquerda e para a direita, e o curso e a pressão da lâmina podem ser ajustados com precisão.

4. Usando uma placa suspensa, que pode ser impressa na roupa, a placa de tela e o raspador são fáceis de instalar e desmontar, economizando tempo para o alinhamento da placa.

5. Depois de o estêncil ser limpo, o reposicionamento do estêncil não requer o seu realinhamento, que é igualmente preciso.

6. Mecanismo da base de impressão

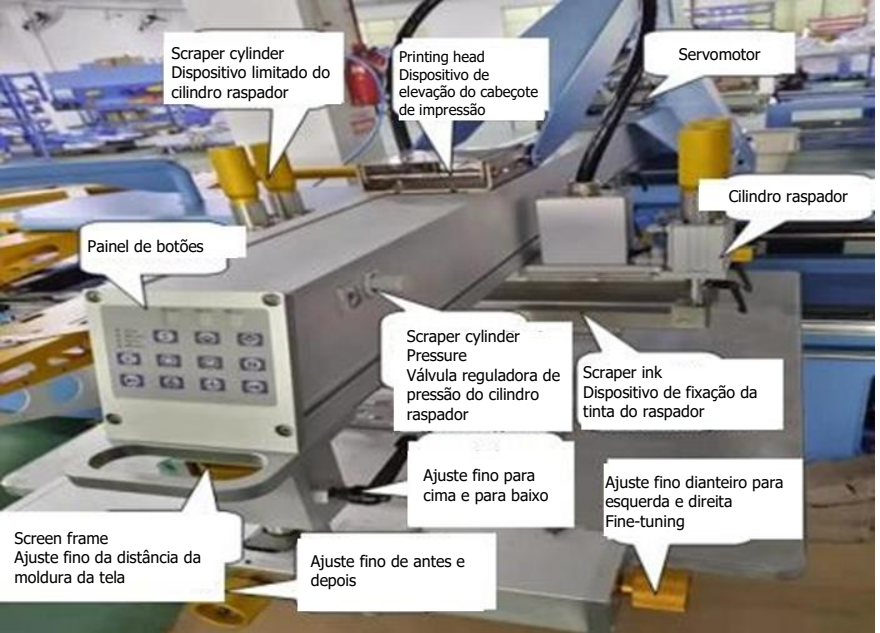

(1). Painel de operação do cabeçote de impressão

\* Botões do cabeçote de impressão: Os botões relacionados ao cabeçote de impressão e a toda a máquina.

\* Válvula reguladora de pressão do raspador: A pressão do raspador pode ser ajustada pela válvula reguladora de pressão, aumentando no sentido horário e diminuindo no sentido anti-horário.

②. Sensor de curso: Cada raspador tem um sensor de curso na frente e atrás, que controla o posicionamento dianteiro e traseiro do raspador. Ao ajustar, primeiro solte a alça fixa e, em seguida, mova para frente e para trás depois que a alça for liberada. , Em seguida, trave a alça fixa.

③. Motor de acionamento do cabeçote de impressão: O motor de acionamento é um servomotor, que é a potência do raspador de acionamento, e o servoacionamento é usado para o controle de velocidade.

④. Interruptor de elevação do cabeçote de impressão: É o mecanismo que levanta todo o cabeçote de impressão. Ao deslizar o dedo na tela, é possível levantar todo o cabeçote de impressão para aumentar o espaço de trabalho e tornar a operação mais conveniente e rápida.

(5). Cilindro do rodo: O cilindro do raspador é usado para alternar entre o raspador e o raspador coberto de tinta. A velocidade e a pressão podem ser ajustadas pela válvula reguladora de pressão.

(6). Dispositivo de fixação do rodo: A alça fixa é uma alça rápida para fixar o raspador. Relaxe a alça em forma de T para ajustar o ângulo do raspador ou da faca de cobertura de tinta.

网. Dispositivo de ajuste da moldura da tela: ajuste fino da moldura da tela para cima, para baixo, para a esquerda e para a direita. \* O dispositivo de ajuste fino esquerdo e direito serve para ajustar a moldura da tela para a esquerda e para a direita, girar a tela no sentido anti-horário para a esquerda e girar a tela no sentido horário para a direita.

\* O dispositivo de ajuste fino dianteiro e traseiro serve para ajustar a moldura da tela para frente e para trás, girar a tela no sentido anti-horário para avançar e girar a tela no sentido horário para retroceder.

\* O dispositivo de ajuste fino para cima e para baixo serve para ajustar a moldura da tela para cima e para baixo, girar a placa da tela no sentido anti-horário para mover para baixo e girar a placa da tela no sentido horário para mover para cima.

7. Painel de operações

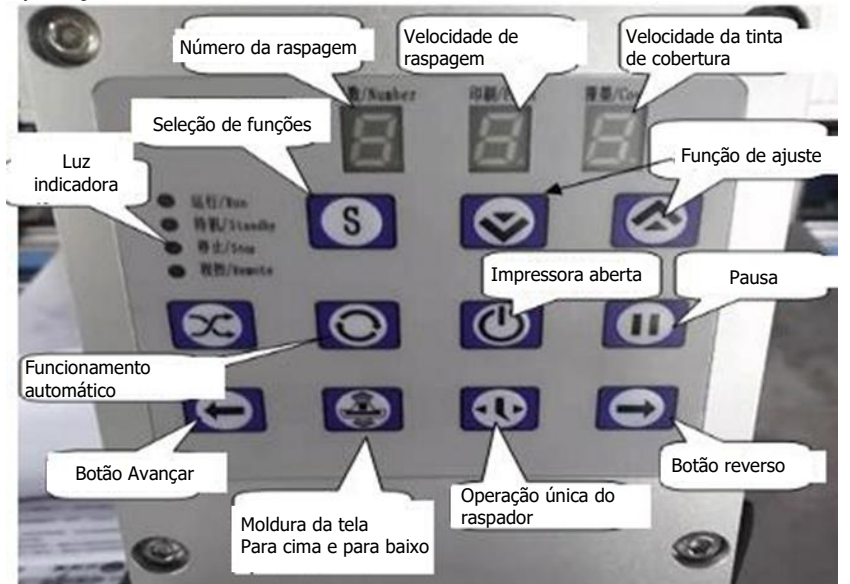

① A tecla de abertura do cabeçote de impressão é usada para abrir o cabeçote de impressão. Pressione o cabeçote de impressão uma vez para acender a luz de alimentação do cabeçote de impressão. No estado de funcionamento automático, o cabeçote de impressão conclui automaticamente a ação de impressão. Pressione novamente para desligar a luz de ativação do cabeçote de impressão e o cabeçote de impressão irá desligar.

(2) Tecla de pausa, usada para parar o dispositivo. Pressione-a uma vez, a luz de pausa irá acender e o dispositivo irá parar após concluir a ação do ciclo. Pressione-a novamente, a luz de pausa irá apagar e a máquina entrará no estado de espera.

③ Tecla de ação única do rodo, quando o cabeçote de impressão estiver em estado de pausa, pressione uma vez e o cabeçote de impressão irá raspar uma vez.

④ A tecla para cima e para baixo da moldura da tela, quando o cabeçote de impressão estiver em estado de pausa, pressione uma vez e a moldura da tela irá se mover uma vez.

(5) Tecla de execução automática. Quando a máquina estiver no estado de espera, pressione-a uma vez, a luz de funcionamento automático irá acender e a máquina irá funcionar automaticamente. Quando o cabeçote de impressão estiver em estado de pausa, pressione-a uma vez e o cabeçote de impressão irá concluir

automaticamente uma ação de ciclo único. No momento, essa tecla pode ser usada como uma impressora. Tecla semiautomática do cabeçote.

(6) Tecla Forward (Avançar), quando a máquina estiver no estado de espera,

pressione uma vez para girar o corpo da linha no sentido horário em uma posição da mesa.

⑦ Quando a máquina estiver no estado de espera, pressione uma vez para girar a linha no sentido anti-horário para uma posição na mesa.

(8) Nota: A chave de ação única do raspador deve estar no lugar quando o carrinho estiver no lugar, e o grampo do cilindro do pino de posicionamento pode ser

movido no lugar; o mesmo se aplica à chave semiautomática, à chave de avanço e à chave de reversão do cabeçote de impressão. Se o carrinho não estiver na origem, você pode clicar na tecla de operação automática e, em seguida, pressionar o botão de pausa para que a máquina encontre a origem.

Botão de parada de emergência: Quando o dispositivo de parada de emergência for pressionado em uma emergência, a máquina irá interromper o funcionamento em caso de emergência.

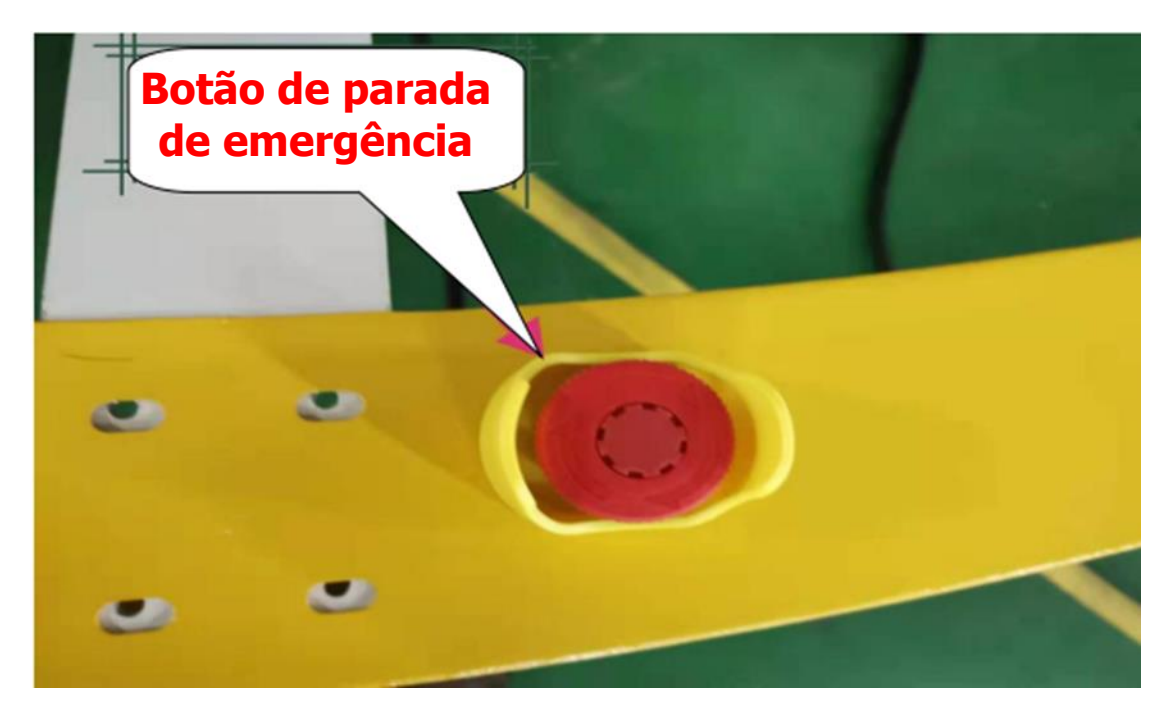

Interruptor de pé: Quando estiver funcionando automaticamente, pisar no pedal pode executar uma função de pausa e soltar o pé para continuar funcionando.

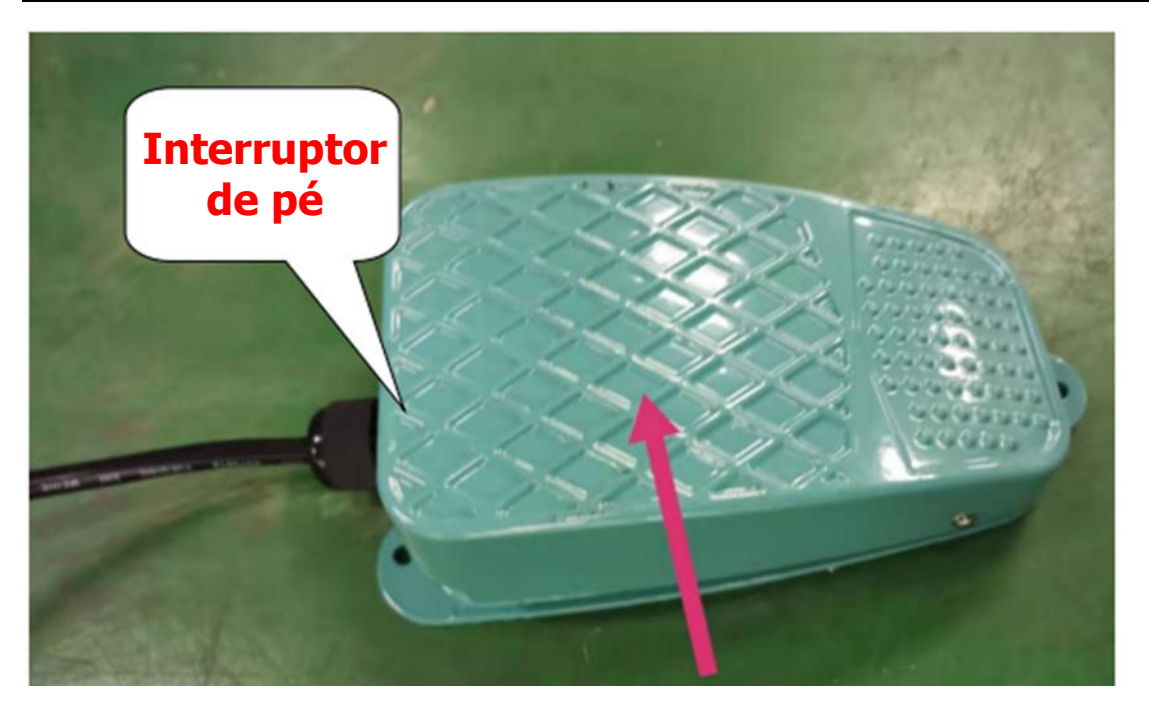

Processador da fonte de ar: composto por [interruptor da fonte de ar] [ajuste da pressão do ar] [separação de óleo-água] [copo de atomização]

i

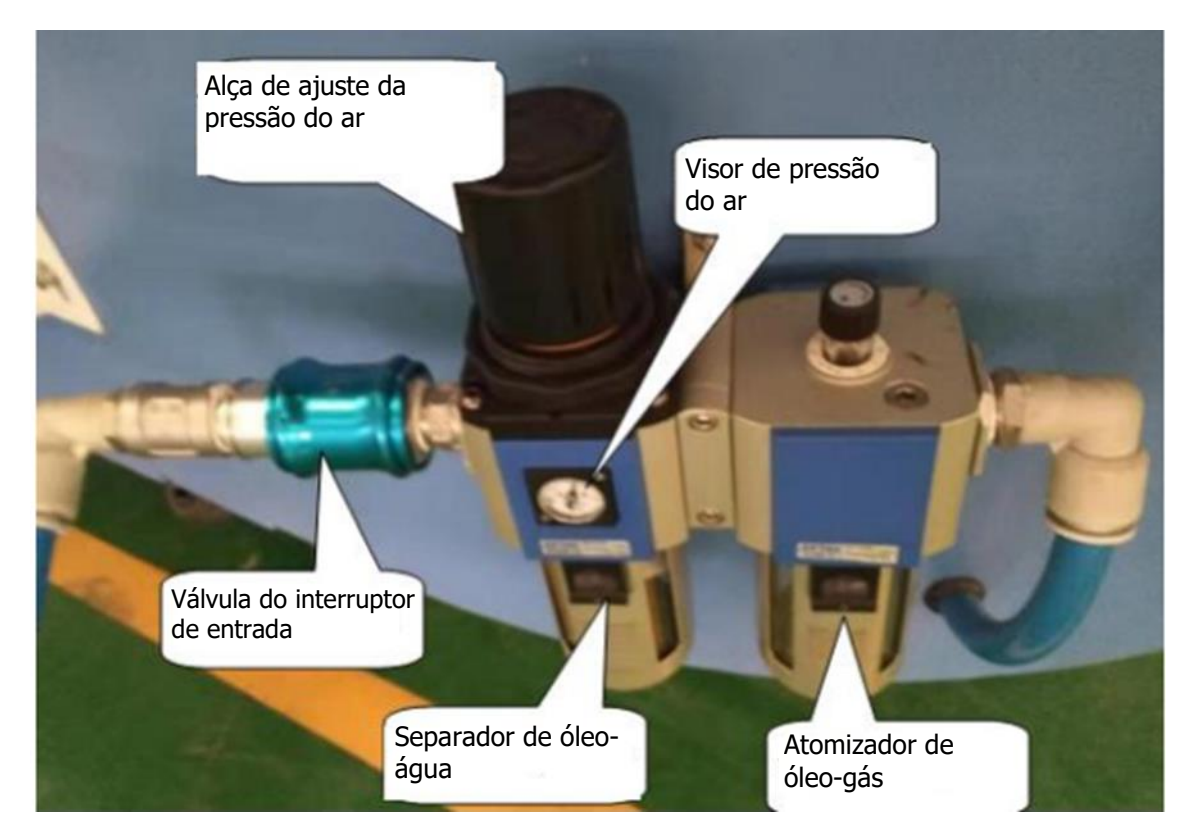

Tomada de sinal do forno, tomada de alimentação do forno.

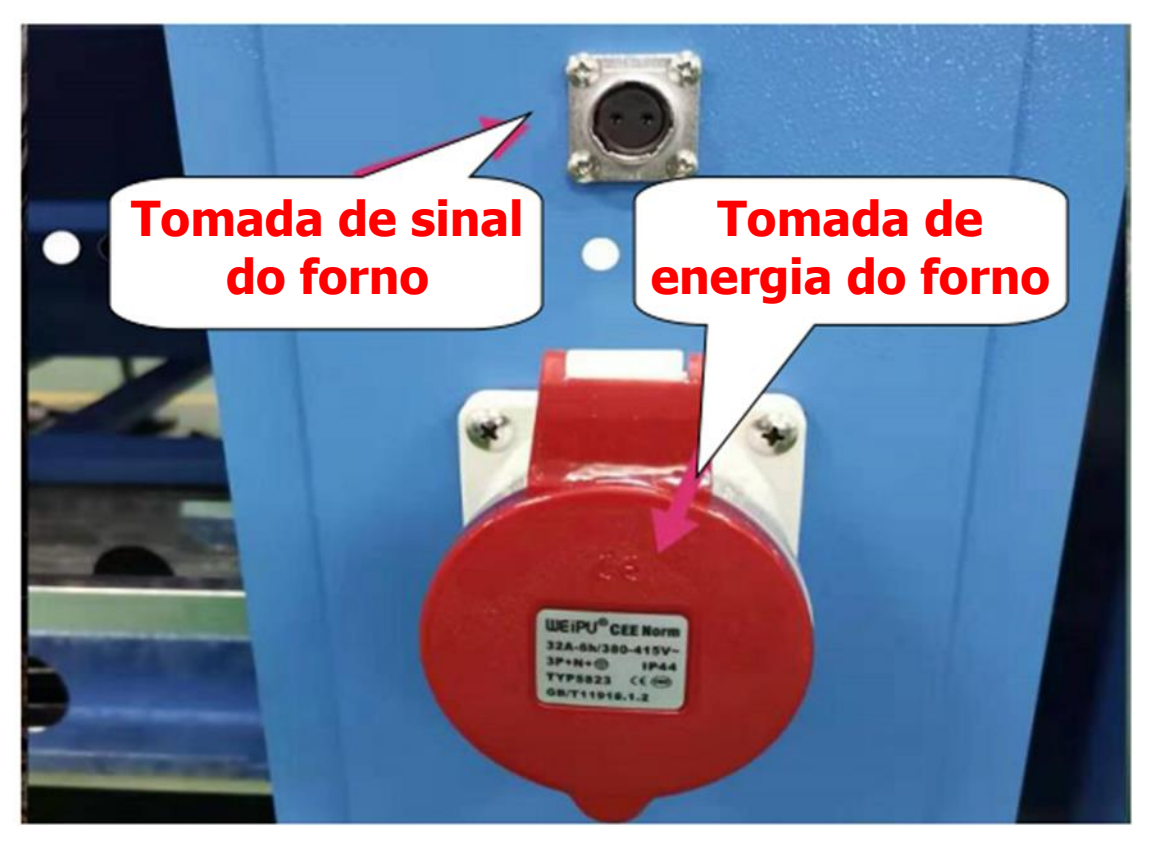

#### Operação e ajuste da impressora oval da série DPS

- (-) Preparação antes de iniciar
- 1: Verifique se a eletricidade está normal.
- 2: Ligue e desligue a chave de alimentação, conforme mostrado na figura abaixo

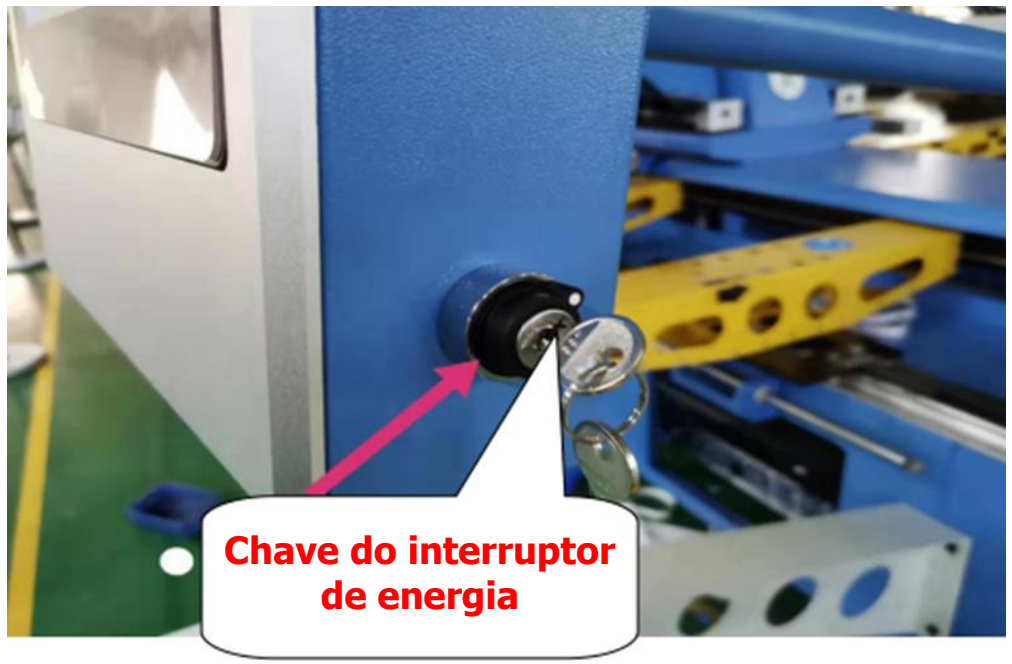

(Dois) operação com tela sensível ao toque

1: Depois de ligar o interruptor de alimentação principal, a tela de boas-vindas a seguir será exibida na página inicial.

2: A tela de boas-vindas pode ser selecionada em vários idiomas, chinês simplificado, chinês tradicional, inglês e vietnamita. Selecione o idioma local usado para a operação de acordo com suas necessidades.

3: endereço da empresa, informações de contato da empresa em um piscar de olhos.

4: Em seguida, clique na imagem a seguir para acessar a interface de operação de monitoramento.

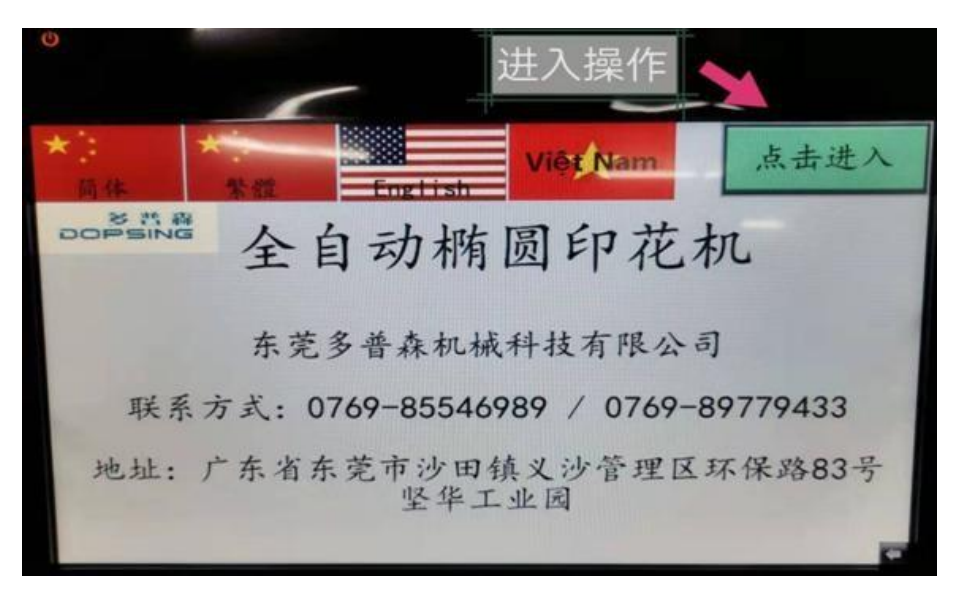

A tela de monitoramento é dividida em cinco categorias

a: Interface principal b: Parâmetros de impressão c: Configuração de velocidade d: Configuração do programa e: Consulta de dados

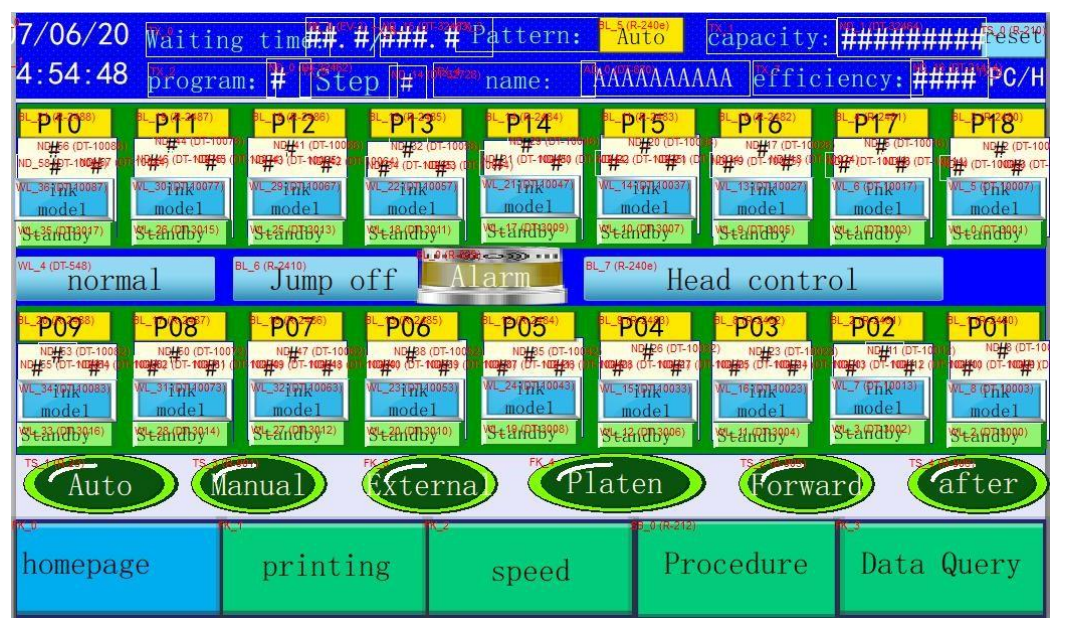

- a: Instruções de operação da interface principal
- 1: data e hora

2. Capacidade total de produção = Número de peças de produção: É o número de vezes ao calcular o modo automático. Ele conta continuamente, exceto para a configuração zero. Para o método de configuração zero, clique em [Clear] (Limpar) ao lado dos dados de produção, e a capacidade total de produção será zerada automaticamente.

2. Tempo de propagação: Serve para definir o tempo de espera para que o carrinho funcione provisoriamente. A hora abaixo mostra o tempo decorrido. A unidade de tempo da configuração do ciclo é de 0,1 segundo. No método de configuração do ciclo, primeiro clique na caixa superior e o número será exibido. Digite o número de segundos desejado e pressione a tecla Enter.

3. Virar para a esquerda: Para fazer o carrinho andar no sentido horário. Clique em [Turn Left] (Virar para a esquerda) e o carrinho irá se mover uma mesa no sentido horário.

4. Virar para a direita: Para fazer o carrinho andar no sentido anti-horário. Clique em [Turn right] (Virar para a direita) e o carrinho irá se mover uma vez no sentido anti-horário.

5. "Automatic" (operação automática): Pressione o botão [Auto] (na tela de monitoramento) ou o teclado de operação automática do cabeçote de impressão (teclas do cabeçote de impressão) e, em seguida, todas as bases de impressão abertas serão iniciadas de acordo com o modo de impressão definido. Operação, se quiser pausar na metade do caminho, pressione o botão "manual" (na tela de monitoramento) ou o botão de pausa do cabeçote de impressão (botão do cabeçote de impressão). (Pode ser retomado).

b: parâmetro de impressão

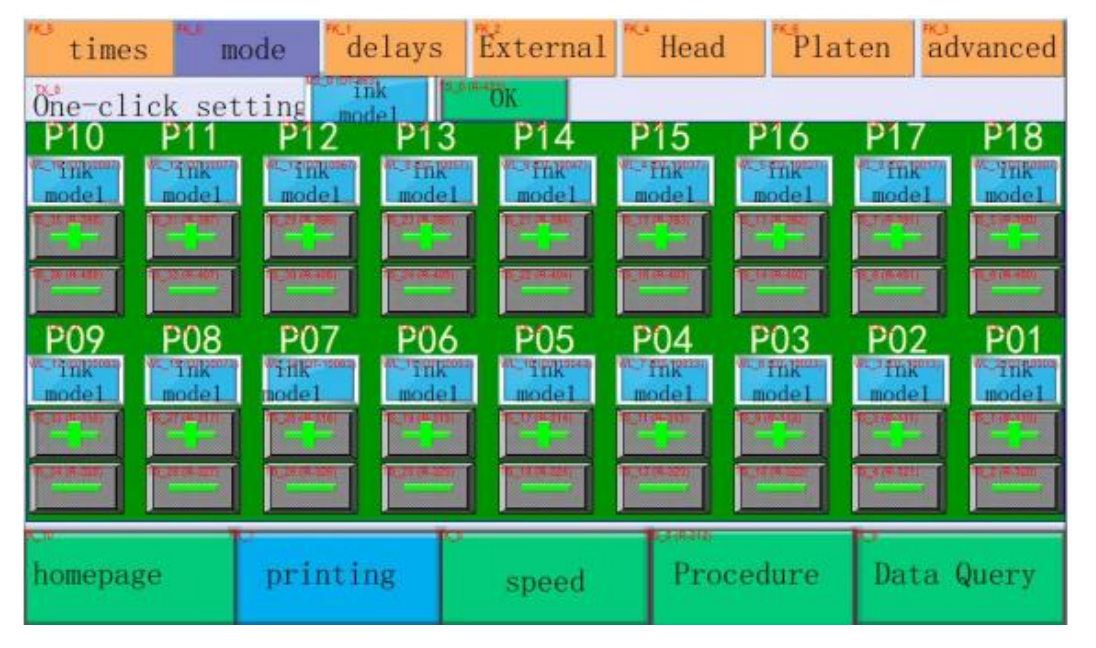

b1: Tempos de impressão: refere-se ao ajuste do número de tempos de raspagem de cada cabeçote de impressão. Clique em +, - na parte superior e inferior da caixa para aumentar ou diminuir o número de raspadores. ) Configuração com um clique: Insira o número de raspadores para todos os cabeçotes de impressão para definir o número de raspadores de maneira uniforme.

b2: Modo de impressão: refere-se ao ajuste do modo de raspagem de cada cabeçote de impressão, que é dividido em 4 modos: [Tinta convencional] [Pasta de água convencional] [Tinta contínua] [Pasta de água contínua]. Clique no quadrado para cima e para baixo +, - para ajustar,

Configuração com um clique: defina o modo de raspagem para todos os cabeçotes de impressão com um clique.

b3: Configuração de atraso: o atraso do tempo de descida e subida do cabeçote geral, o atraso do tempo do cilindro de posicionamento e o tempo de subida e descida da ação do raspador.

Tempo de funcionamento automático: refere-se à luz de advertência [didi] três segundos antes de a máquina começar a funcionar automaticamente.

Tempo de aviso para virar o quadro: Isso significa que a máquina não irá operar até que você pressione e mantenha pressionado o painel do botão de impressão [avançar] [voltar] por 2 segundos.

Modo de secagem flash: ajuste [início ao girar a placa] [início quando em automático] [início ao girar para frente] para dar o sinal de início do forno.

Direção do rodo: ajuste o modo de raspagem [de dentro para fora], [de fora para dentro].

Seleção de modo: [Modo normal] [Modo rápido] refere-se à produção om operação normal e à produção com operação rápida.

Depois de ajustar os parâmetros acima, você precisa clicar em [Parameter Writing] (Gravação de parâmetro) para que o efeito seja imediato; caso contrário, será necessário ligar na próxima vez para que o efeito seja efetivo.

| times m                                                | ode del                                | ays     | External           | <sup>NC</sup> Head   | Platen                                | advanced            |
|--------------------------------------------------------|----------------------------------------|---------|--------------------|----------------------|---------------------------------------|---------------------|
| Head down de                                           | lay:##.##<br>lay: ##.##                | s<br>s  | Scraper<br>Scraper | delay r<br>(fall ti  | ise: <b>##.#</b><br>me): <b>##.</b> # | #S<br>#S            |
| <sup>™</sup> Location del<br><sup>™</sup> Prompting ti | lay: <b>##.##</b><br>ime: <b>###.#</b> | S The s | Scraper<br>Flash   | (rise ti<br>drying m | me): ##.#<br>ode: Au                  | #"S                 |
| Transfer tip                                           | time: <b>###.</b> #                    | S       | Scrape             | r directi            | on:                                   | Inside<br>ular mode |
| Ka After the d                                         | delay is se                            | et, c   | lick the '         | paramete             | er write"                             | button.             |
| homepage                                               | printing                               | h       | speed              | Proce                | dure Da                               | ata Query           |

b4: Dispositivo externo

Configuração da prensa: Pressione a máquina 1, pressione a máquina 2, feche a interface de abertura, pressione a configuração de tempo.

Impressão digital: máquina digital 1, máquina digital 2, fechar a interface de abertura, configuração de tempo limite digital.

Configurações de flocagem: máquina de flocagem 1, máquina de flocagem 2, fechar a interface de abertura, configuração do tempo de flocagem.

| Ďigital print                              | ing Press set                              | tin <mark>Flo</mark> | ocking | setting |                            | advanced                           |  |  |
|--------------------------------------------|--------------------------------------------|----------------------|--------|---------|----------------------------|------------------------------------|--|--|
| Press<br>Press                             | Press 1<br>1 to shut down<br>sing time###. | 1.<br>#              |        | Pressin | ess 2<br>to shut<br>g time | ; down.<br>⊇#### <sup>327</sup> #° |  |  |
| homepage printing speed Procedure Data Que |                                            |                      |        |         |                            |                                    |  |  |

b5: Configuração do cabeçote da máquina

[Uma tecla para abrir o cabeçote da máquina] [Uma tecla para fechar o cabeçote da máquina] refere-se a uma tecla para abrir e fechar todos os motores do raspador do cabeçote yin.

[Uma tecla para abrir e parar] [Uma tecla para fechar e parar] refere-se a um botão para abrir e fechar a função de pausa de todos os cabeçotes de impressão.

| times                                                                                                   | s <sup>fk_0</sup> m                                                   | ode d                                                                                                   | lelays                                                                            | Externa                                                                           | l Head                                                                            | d <sup>FK_S</sup> P1a                                                                                   | aten a                                                                              | dvanced                                                                                               |
|----------------------------------------------------------------------------------------------------|-----------------------------------------------------------------------|----------------------------------------------------------------------------------------------------|-----------------------------------------------------------------------------------|-----------------------------------------------------------------------------------|-----------------------------------------------------------------------------------|----------------------------------------------------------------------------------------------------|-------------------------------------------------------------------------------------|----------------------------------------------------------------------------------------------------|
| 1_0 (R-217)<br>A11                                                                                      | heads op                                                              | pen A11                                                                                                 | heads s                                                                           | top A11                                                                           | l open st                                                                         | T5_3 (R-21a)<br>COP                                                                                     | All stop                                                                            | )                                                                                                    |
| P10                                                                                                    | P11                                                                   | P12                                                                                                    | P13                                                                               | P14                                                                               | P15                                                                               | P16                                                                                                    | P17                                                                                 | P18                                                                                                   |
| Head<br>opening                                                                                         | Head<br>opening                                                       | Head<br>opening                                                                                         | Head<br>opening                                                                   | Head<br>opening                                                                   | Head<br>opening                                                                   | Head<br>opening                                                                                         | Head<br>opening                                                                     | Head<br>opening                                                                                       |
| rs_39 (R-1878)<br>Head<br>stop                                                                          | 15_35 (R-1877)<br>Head<br>stop                                        | rs_33 (R-1876)<br>Head<br>stop                                                                          | rs_27 (R-1875)<br>Head<br>stop                                                    | 15_25 (R-1874)<br>Head<br>stop                                                    | rs_19 (R-1873)<br>Head<br>stop                                                    | rs_17 (R-1872)<br>Head<br>stop                                                                          | rs_11 (R-1871)<br>Head<br>stop                                                      | r <u>s_9 (R-1870)</u><br>Head<br>stop                                                                 |
|                                                                                                    |                                                                       |                                                                                                    |                                                                                   |                                                                                   |                                                                                   |                                                                                                    |                                                                                     |                                                                                                    |
| P09                                                                                                    | P08                                                                   | P07                                                                                                    | P06                                                                               | P05                                                                               | P04                                                                               | P03                                                                                                    | P02                                                                                 | P01                                                                                                   |
| <b>P09</b><br><sup>15_36</sup> (R-1848)<br>Head<br>opening                                              | P08                                                                   | P07<br><sup>IS_28 (R-1846)</sup><br>Head<br>opening                                                     | P06<br><sup>IS_22 (R-1845)</sup><br>Head<br>opening                               | P05<br><sup>IS_20 (R-1844)</sup><br>Head<br>opening                               | P04<br><sup>(S_14 (R-1843)</sup><br>Head<br>opening                               | P03<br><sup>FS_12 (R-1842)</sup><br>Head<br>opening                                                     | P02<br><sup>IS_6 (R-1841)</sup><br>Head<br>opening                                  | P01<br><sup>15_4 (R-1840)</sup><br>Head<br>opening                                                    |
| <b>P09</b><br><sup>(5,36</sup> (R-1848)<br>Head<br>opening<br><sup>(5,37</sup> (R-1868)<br>Head<br>stop | <b>P08</b><br>(R-1847)<br>Head<br>opening<br>(R-1867)<br>Head<br>stop | <b>P07</b><br><sup>(5,28 (R-1846)</sup><br>Head<br>opening<br><sup>(5,29 (R-1866)</sup><br>Head<br>stop | <b>P06</b><br>(5_22 (R-1845)<br>Head<br>opening<br>(5_23 (R-1885)<br>Head<br>stop | <b>P05</b><br>(5_20 (R-1644)<br>Head<br>opening<br>(5_21 (R-1664)<br>Head<br>stop | <b>P04</b><br>(S_14 (R-1843)<br>Head<br>opening<br>(S_15 (R-1883)<br>Head<br>stop | <b>P03</b><br><sup>15_12</sup> (R-1842)<br>Head<br>opening<br><sup>15_13</sup> (R-1862)<br>Head<br>stop | PO2<br><sup>TS_6 (R-1841)</sup><br>Head<br>opening<br>TS_7 (R-1861)<br>Head<br>stop | <b>P01</b><br><sup>15.4</sup> (R-1840)<br>Head<br>opening<br><sup>15.5</sup> (R-1860)<br>Head<br>stop |

b6: Configuração da tabela [Função Springboard]

O botão de início da função springboard (trampolim), o número atual do cilindro é calibrado e o número do cilindro ruim é definido após a calibração, e o cilindro desnecessário é definido para o modo de não impressão.

| fK_6 times mode |                                                                                         | ; FK_2     | delays External |                           | rnal       | Head       |                          | Platen | advanced |                               |  |
|-----------------|-----------------------------------------------------------------------------------------|------------|-----------------|---------------------------|------------|------------|--------------------------|--------|----------|-------------------------------|--|
|                 | Båd table number Plate number: ####                                                     |            |                 |                           |            |            |                          |        |          |                               |  |
| 01              | NE_0 (DT-212/0)                                                                         | <b>##</b>  | 02              | NE_1 (DT-21211)<br>####   | <b>‡</b> 1 | 03         | NE_2 (DT-21212)<br>###   | #      | 04       | <sup>NE_3 (DT-2)213</sup> ### |  |
| 05              | NE_4 (DT-21214)                                                                         | ŧ <b>#</b> | 06              | NE_5 (DT-212(5)           | <b>‡</b>   | 07         | NE_6 (DT-21246)          | #      | 08       | NE_7 (DT-21217) ###           |  |
| 09              |                                                                                         | ŧ#]        | 10              | NE_9 (DT-21249)<br>####   | <b>‡</b> ] | <b>1</b> 1 | NE_10 (DT- <u>31629)</u> | #      | 12       | NE_11 (DT-21821)/<br>####     |  |
| 13              |                                                                                         | ##         | 14              | NE_13 (DT-31823)<br>##### | <b>‡</b> 1 | 15         | NE_14 (DT-31824)         | #      | 16       | NE_15 (DT-31828)<br>####      |  |
| 17              |                                                                                         | ŧ# ]       | 18              | NE_17 (DT- <u>31827)</u>  | <b>‡</b> 1 | 19         | NE_18 (DT-21228),<br>### | #      | 20       | ₩E_19 (DT-31/22)1<br>#####    |  |
| Spri            | Springboard mode TS_0 (R-2410) Close Plate calibration                                  |            |                 |                           |            |            |                          |        |          |                               |  |
|                 | Note: bad platen is input into the form.<br>If you do not use the form, please input 0. |            |                 |                           |            |            |                          |        |          |                               |  |

#### b7: Configurações avançadas

Clique para acessar a interface mostrada abaixo [Communication control] (Controle de comunicação) [Head switch] (Trocar de cabeçote) [Panel control] (Painel de controle) [System settings] (Configurações do sistema) As seguintes funções são definidas e ajustadas pelo fabricante

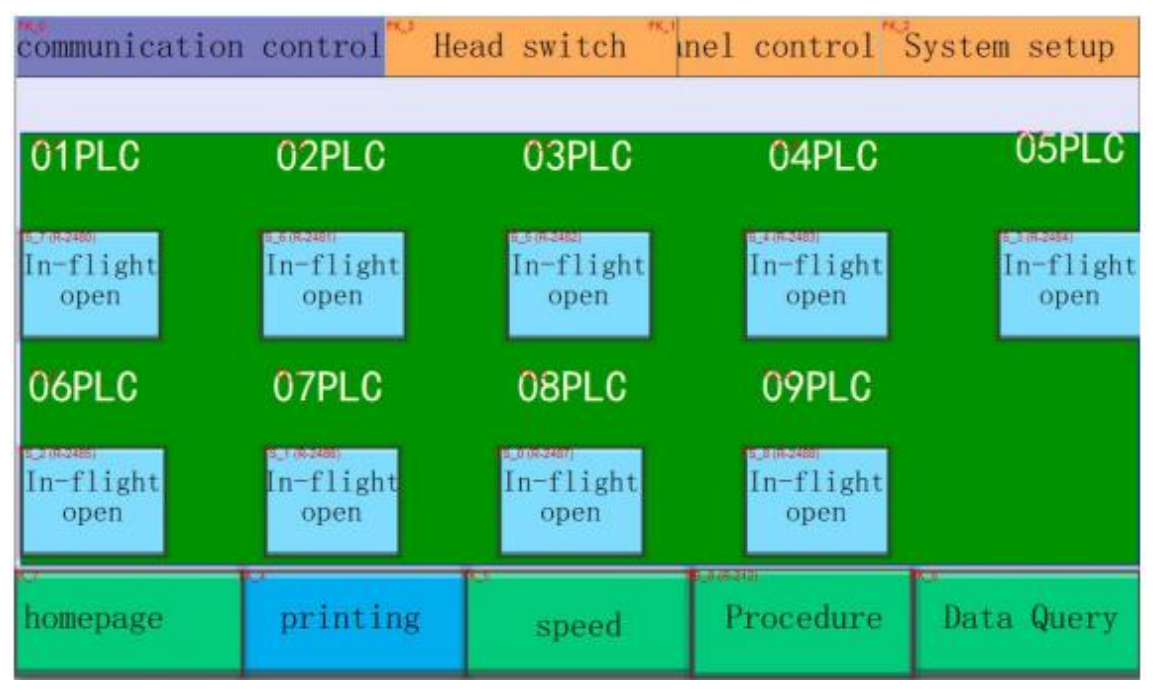

Configurações do sistema

Digite a senha para depurar pelo fabricante,

Gravação de parâmetro 1: Depurar e ajustar os parâmetros operacionais da máquina [factory setting] (configuração de fábrica), liberação do posicionamento, bloqueio do posicionamento, botão de liberação do bloqueio da moldura da tela

| Write in          | System p     | arameters 1      | Paramet   | er 2           | advanced |
|-------------------|--------------|------------------|-----------|----------------|----------|
| Run forward       | ***          | Run rever        | sal       | *#####         | ****     |
| Debug forward     | 187884444    | Debug            | reversal  | *#####         | #####    |
| **running speed   | indühanan    | Debuggi          | ng speed  | *#####         | #####    |
| acceleration time | ####### 🎦 A  | cceleration      | n time    | *#####         | #####    |
| Deceleration time | 17678#####   | Thitial          | velocity  | *####          | #####    |
| Head speed        | 1######## No | ∞<br>ose acceler | ation tim | e ####         | #####    |
| Manual speed      | ######### Mo | tor deceler      | ation tim | e <b>*####</b> | #####    |
|                   | đ            | ebugging         |           |                |          |
| Por For           | Ward Tock    | Pinus Pinu       | s after   | Net fra        | me lock  |
| debugging Left s  | hift 📑       | iniiihuuuu       | Right sh  | ift            | reset    |

Gravação de parâmetro 2: definir o valor do cabeçote da máquina, alterar a senha, etc. [set by the manufacturer] (definido pelo fabricante)

| FK_1       | PK_3            | Par   | rameter       | 2 Sy          | stem par               | ameters   | 1 adva                  | nced             |
|------------|-----------------|-------|---------------|---------------|------------------------|-----------|-------------------------|------------------|
| P10        | P11             | P12   | P13           | P14           | P15                    | P16       | P17                     | P18              |
| P09        | P08             | P07   | P06           | P05           | P04                    | P03       | P02                     | P01              |
|            |                 |       |               |               |                        |           |                         | NE#2777621       |
|            |                 |       |               |               |                        | Drgi<br># | tal 2 Di<br>11812(1983) | gital 1<br>##### |
| Extensi    | on numb         | er ## | 🛰 Table       | et and:       | ###                    | 9         | 0n‡ine                  | ####             |
|            |                 |       | System pas    | sword modifie | cation                 |           |                         |                  |
| ord passwo | ord <b>****</b> | ***** |               | new password  | NE_2 (DT-504)<br>***** | ****      | rs_0 (R-2<br>mod        | 25)<br>ify       |
|            |                 | V     | /L_0 (DT-506) |               |                        |           |                         |                  |

#### c: configuração de velocidade

Pressione a tecla de configuração de velocidade e a tela a seguir será exibida: [Printing speed] (Velocidade de impressão)

| Printin          | ig speed                                                 | l Ink co | ver spe | ed <sup>FK_2</sup><br>Troll | ey Spee | d      |          |     |  |  |
|------------------|----------------------------------------------------------|----------|---------|-----------------------------|---------|--------|----------|-----|--|--|
| One-cl           | One-click settings: 000000000000000000000000000000000000 |          |         |                             |         |        |          |     |  |  |
| P10              | P11                                                      | P12      | P13     | P14                         | P15     | P16    | P17      | P18 |  |  |
| #                |                                                          |          | #-1003  |                             |         | # 1021 | <b>#</b> |     |  |  |
|                  |                                                          |          |         |                             |         |        |          |     |  |  |
|                  |                                                          |          |         |                             |         |        |          |     |  |  |
| Pho              | DNQ                                                      | DOZ      | DO Z    | DOC                         | DO 4    | DOO    | DOO      | DO4 |  |  |
| ND 16 (0T-10080) |                                                          |          |         | PU3                         | P04     | P03    | PO2      |     |  |  |
| ND_16 (01-10080) |                                                          |          |         | P05                         | P04     | P03    |          |     |  |  |
| ND_16 (#F-10060) |                                                          |          |         |                             |         |        |          |     |  |  |
|                  |                                                          |          |         |                             |         |        |          |     |  |  |

Cada caixa quadrada representa um cabeçote de impressão. Clique em +, - na parte superior e inferior da caixa para aumentar ou diminuir a velocidade. A velocidade é dividida em segmentos de 1 a 9. Quanto maior o número, maior a velocidade. A "Configuração com um clique" serve para definir a velocidade de todos os cabeçotes de impressão. Digite o número correspondente e pressione [OK] para concluir a configuração. Configuração da velocidade da tinta: Pressione a tecla de Configuração da velocidade da tinta e a tela a seguir será exibida:

| Printir        | ng spee             | d Ink co          | ver sp                                   | eed Troll            | ley Sp | eed                       |                                         |               |  |  |  |
|----------------|---------------------|-------------------|------------------------------------------|----------------------|--------|---------------------------|-----------------------------------------|---------------|--|--|--|
| Öne-cl         | Öne-click settings: |                   |                                          |                      |        |                           |                                         |               |  |  |  |
| P10            | P11                 | P12               | P13                                      | P14                  | P15    | P16                       | P17                                     | P18           |  |  |  |
| #0_17 #-10085  | 40_15#-10079        | 40_14 #-1006      | #0_13 #108                               | 40_12##-10049        | #"#"   | €31 <b>10_10 #</b> -10025 | #                                       | #D_8 (#18005) |  |  |  |
|                |                     | 8.20 (Sec. 100)   |                                          |                      |        |                           | a sector                                |               |  |  |  |
|                |                     | R.,018-181        |                                          | T. JANSANA           |        |                           | N.R. W.M.                               |               |  |  |  |
| P09            | P08                 | P07               | P06                                      | P05                  | P04    | P03                       | P02                                     | P01           |  |  |  |
| #1000          | #0_74               | # (# (# (Berr)    | #0_5-19971005                            | 10_+1 <b>#</b> 00+1) | #      | 51) 10_2 (#1021)          | # <sup>10_1</sup> (# <sup>10011</sup> ) | # and         |  |  |  |
|                | SC(544277)          | a line turi       | B. NOR STO                               |                      |        | 1.000-00)                 | 10,218-0711                             |               |  |  |  |
| al contraction | T. Bonami           | The second second | C. C. C. C. C. C. C. C. C. C. C. C. C. C | Te monster           |        | T.S.HOOL                  |                                         |               |  |  |  |
| •              |                     | u.                |                                          | -                    | 100    | 51b)                      |                                         |               |  |  |  |
| homepa         | ge                  | printi            | ng                                       | speed                | P      | rocedure                  | Data                                    | Query         |  |  |  |

\*\* Cada caixa representa um cabeçote de impressão. Clique em +, - na parte superior e inferior da caixa para aumentar ou diminuir a velocidade. A velocidade é dividida em segmentos de 1 a 9. Quanto maior o número, maior a velocidade. A "Configuração com um clique" serve para definir todas as impressões. Velocidade do cabeçote, digite o número correspondente e pressione [OK] para concluir a configuração.

#### d: Configuração do programa Configurações do programa

| Proce     | dure op   | otic <sup>FK_1</sup> | Procedu   | re 5      | rogram:             | # Nam     | e <mark>AAAA</mark> AA | AAAA      |
|-----------|-----------|----------------------|-----------|-----------|---------------------|-----------|------------------------|-----------|
| Last St   | ep 🏾 Ste  | p# Nest              | step T    | lmes 🛱    | # Sa                | ve        |                        |           |
| 10<br>OFF | 11<br>OFF | 12<br>0FF            | 13<br>OFF | 14<br>OFF | 15<br>OFF           | 16<br>OFF | 17<br>OFF              | 18<br>OFF |
|           |           |                      |           | Pre       | eservat             | tion      |                        |           |
| OFF       | OFF       | OFF                  | OFF       | OFF C     | CCOFF 91            | te<br>OFF | OFF                    | OFF       |
| 09        | 08        | 07                   | 06        | 05        | 04                  | 03        | 02                     | 01        |
| homepa    | .ge       | printi               | ng        | speed     | 16_0 (R-212)<br>Pro | cedure    | ⊾<br>Data (            | Query     |

#### Seleção de programas

| Procedure    | option sages | * Procedure |              |        |            |
|--------------|--------------|-------------|--------------|--------|------------|
| number #     | Name:        | ААААААААА   |              |        |            |
| Procedure 1: | AAAAAAAAAAAA | Procedu     | re 6:        | AAAAA/ | AAAAA      |
| Procedure 2: | AAAAAAAAAA   | Procedu     | re 7:        | AAAAAA | AAAAA      |
| Procedure 3: | АЛАЛАААААА   | Procedu     | re 8:        | AAAAA/ | AAAA       |
| Procedure 4: | АААААААААА   | Procedu     | re 9:        | AAAAA  | AAAAA      |
| Procedure 5: | AAAAAAAAAAA  | Procedu     | re 10:       | AAAAA/ | AAAAA      |
| er           |              | P           | Enterstation |        | 0          |
| homepage     | printing     | speed       | Proc         | edure  | Data Query |

#### e: Consulta de dados

Medidor de E/S escravo: Entre na tela a seguir para monitorar o status operacional da entrada de sinal do sensor de todos os cabeçotes de impressão na estação escrava.

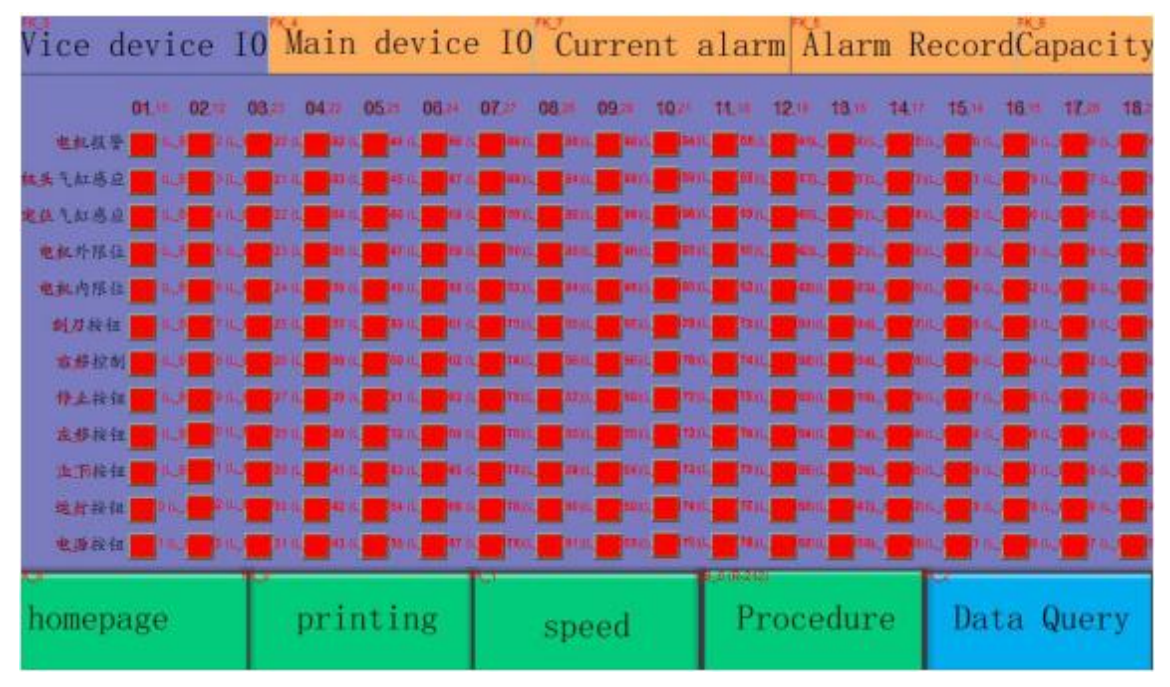

Medidor de E/S do host: Entre na tela a seguir para monitorar o status operacional de todas as entradas e saídas de sinal do sensor da estação mestra.

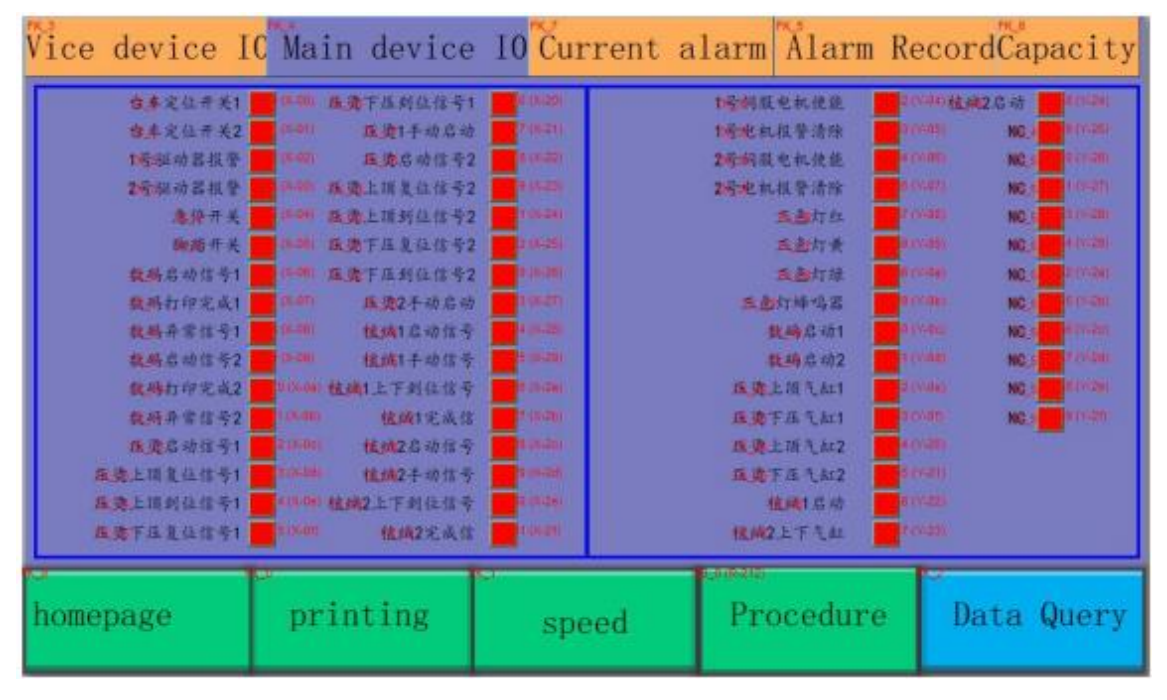

Alarme atual: Ele é usado para exibir as informações anormais da máquina para ajudar o operador a localizar e solucionar problemas rapidamente. Quando o sistema tiver um alarme anormal, verifique a causa da exibição anormal e consulte o método de solução de problemas fornecido neste manual para eliminá-la.

Limpar alarme do servo: limpar alarme do servo, limpar alarme.

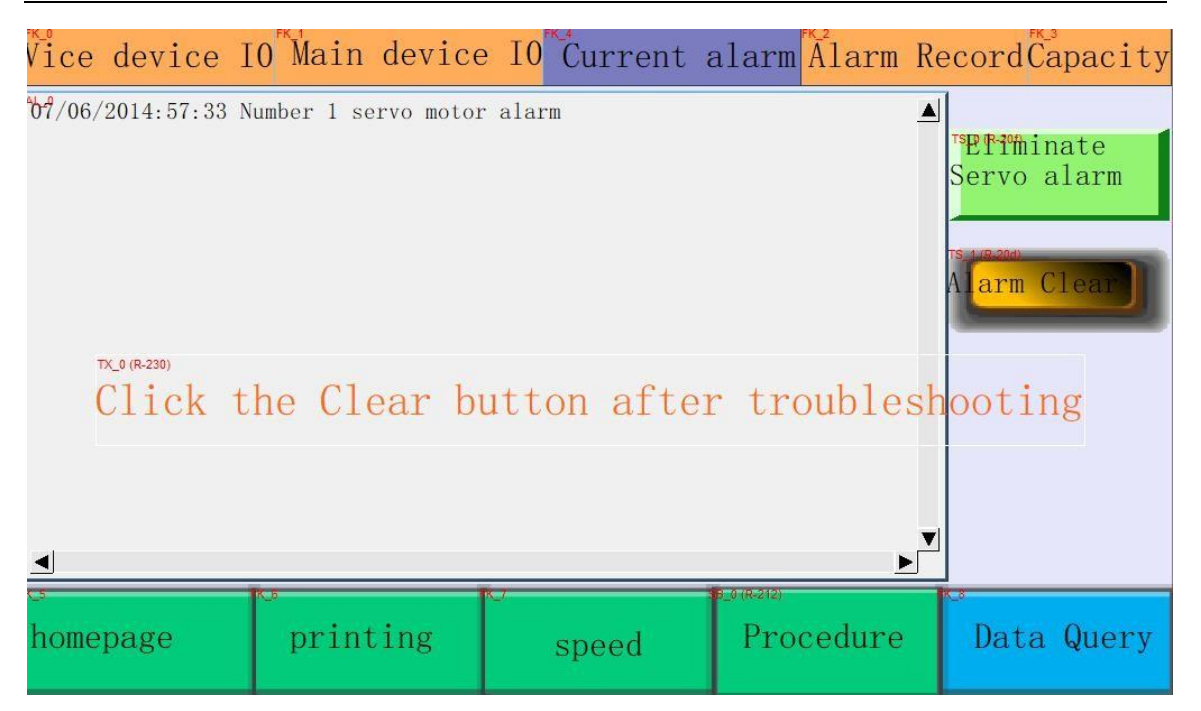

Histórico de alarmes: O histórico de falhas da impressora será registrado na tela a seguir, que pode consultar claramente a ocorrência e o horário da falha.

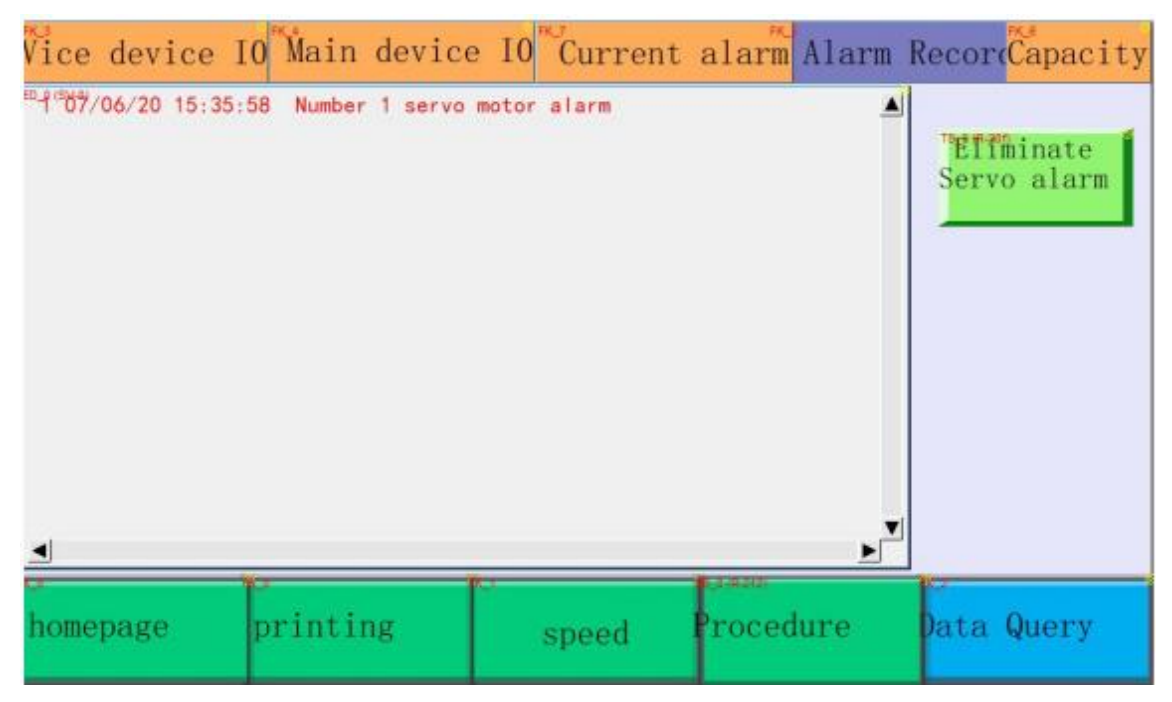

#### Capacidade

Capacidade de produção mensal: Registre o volume total de produção diária no mês,

| Vice device | 10 <sup>m</sup> Main device | e IO <sup>res</sup> Current | alarm Alarm            | Recor Capacity |
|-------------|-----------------------------|-----------------------------|------------------------|----------------|
| Monthly da  | ita <sup>no</sup> Annual da | ata                         |                        |                |
| 01 ######   | 08 ######                   | 15 <b>#####</b>             | 22 ######              | 29 ######      |
| 02 #######  | 09 ######                   | 16 <b>#####</b> #           | 23 ######              | 30 ######      |
| 03 #######  | 10 #######                  | 17 ######                   | 24 <mark>######</mark> | 31 ######      |
| 04 #######  | 11 <mark>######</mark>      | 18 ######                   | 25 <b>#####</b> #      |                |
| 05          | 12 <b>#####</b>             | 19 #####                    | 26                     |                |
| 06          | 13 <b>#####</b> #           | 20 #####                    | 27 <mark>#####</mark>  |                |
| 07 ######   | 14 <mark>#####</mark>       | 21 <mark>#####</mark>       | 28 #####               |                |
| homepage    | printing                    | speed                       | Procedure              | Data Query     |

Capacidade anual: registre o volume total de produção mensal no ano,

| Vio | ce device I         | 0 Main           | device     | 10 Ču          | rrent         | alarm                                        | Alarm | Recor | <mark>rd</mark> Capacity                     |
|-----|---------------------|------------------|------------|----------------|---------------|----------------------------------------------|-------|-------|----------------------------------------------|
| M   | lonthly data        | a 🎽 Anr          | ual da     | ita            |               |                                              |       |       |                                              |
| 01  |                     | 04               |            | ####           | 07            | <b>,,,,,</b> ,,,,,,,,,,,,,,,,,,,,,,,,,,,,,,, | ###   | 10    |                                              |
| 02  |                     | 05               | ######     | ####           | 08            | <b>#####</b> #                               | ###   | 11    | *****                                        |
| 03  | #########           | 06               |            | ####           | 09            |                                              | ###   | 12    | <b>#########</b> ########################### |
|     | annual o<br>total o | utput:<br>utput: | ###<br>### | #####<br>##### | *###F<br>*### | CS<br>CS                                     |       |       |                                              |
|     | Total ru            | n time           | : ###      | ####           | ####.         | #H                                           |       |       |                                              |
| ho  | mepage              | print            | ing        | sp             | eed           | Pro                                          | edure | Da    | ata Query                                    |

#### Nota:

1. Antes de entrar na área do equipamento para eliminar a anormalidade, pressione o interruptor de parada ou o interruptor de parada de emergência e coloque a placa de aviso de manutenção antes de entrar no equipamento para evitar acidentes.

2. Durante a operação automática da máquina, não coloque seu corpo dentro dela para evitar acidentes e mau funcionamento da máquina.

3. Quando a máquina apresentar mau funcionamento ou o motor não puder parar de funcionar, pressione e mantenha pressionado o "interruptor de parada de emergência" para reiniciar a máquina.

4. Depois que a anormalidade for eliminada, pressione o botão Iniciar novamente para continuar a "operar".

| projeto | Conteúdo da falha                                                                                 | Método de exclusão                                                                                                    | Observação |
|---------|---------------------------------------------------------------------------------------------------|----------------------------------------------------------------------------------------------------|------------|
| 1       | Parada de emergência emg:<br>indica que emg foi<br>pressionado no sistema                         | Primeiro, verifique qual parada de emergência está<br>pressionada e, em seguida, libere-a (o sentido horário<br>aparecerá)                                                                                                    |            |
| 2       | Erro de comunicação: indica<br>que todos os PLCs não estão<br>conectados                          | a. Verifique se a fonte de alimentação DC24V está<br>conectada a cada subestação<br>b. Verifique se o indicador de comunicação em cada PLC<br>está piscando                                                                                                    |            |
| 3       | Sem energia de controle<br>dc24v                                                                  | <ul> <li>a. Verifique se o interruptor de energia na caixa elétrica<br/>principal está ligado</li> <li>b. Verifique se o interruptor de ar da fonte de alimentação<br/>chaveada disparou e, em caso afirmativo, ligue-o.</li> <li>c. Verifique se a fonte de alimentação chaveada está<br/>danificada e, se estiver danificada, atualize-a.</li> </ul> |            |
| 4       | Posicionamento anormal do<br>carrinho: indica que o carrinho<br>não alcançou o posicionamento     | a. Verifique se os pinos de posicionamento de cada<br>carrinho estão presos no lugar.<br>b. Verifique se o sensor de posicionamento do carrinho<br>está danificado.<br>c. Ajuste a posição do interruptor magnético de palheta<br>para que a luz acenda.                                                                                               |            |
| 5       | Servo do cabeçote de<br>impressão anormal: Diferentes<br>servomotores do cabeçote de<br>impressão | a. Verifique se o servomotor está ligado e se a fiação e o<br>plugue estão conectados.<br>Verifique se o servoaciomamento correspondente na<br>caixa elétrica está piscando um código anormal e<br>solucione o problema de acordo com o código.                                                                                                    |            |
| 6       | O posicionamento sob a<br>moldura da tela está anormal,                                           | a. Verifique se a operação manual do cilindro da moldura<br>da tela está normal<br>b. Ajuste a posição do interruptor magnético de palheta<br>para que a luz acenda.                                                                                                    |            |
| 7       | Tempo limite de impressão                                                                         | <ul> <li>a. Verifique se o sensor de posicionamento da lâmina está<br/>normal, que pode ser visualizado pela tela sensível ao<br/>toque</li> <li>b. Verifique se o sensor do cilindro de posicionamento<br/>está normal</li> <li>Verifique se o circuito do servomotor está em bom contato</li> </ul>                                                  |            |
| 8       | Horas suplementares de tinta                                                                      | <ul> <li>a. Verifique se o sensor de posicionamento da faca de cobertura de tinta está normal e pode ser visualizado na tela de toque</li> <li>b. Verifique se o sensor do cilindro de posicionamento está normal</li> <li>Verifique se o circuito do servomotor está em bom contato</li> </ul>                                                        |            |

As informações comuns de exibição anormal são as seguintes:

| Allexu. Cuuldu de Exceção do Selvoacionamento Deita | Anexo: | Código | de l | Exceção | do | Servoacionamento Delta |
|-----------------------------------------------------|--------|--------|------|---------|----|------------------------|
|-----------------------------------------------------|--------|--------|------|---------|----|------------------------|

| AL01 | Sobrecorrente                                  |  |  |
|------|------------------------------------------------|--|--|
| AL02 | Sobretensão                                    |  |  |
| AL03 | Baixa voltagem                                 |  |  |
| AL04 | Posição do campo magnético do motor            |  |  |
| AL05 | Erro no Rebirth                                |  |  |
| AL06 | Sobrecarga                                     |  |  |
| AL07 | Erro de velocidade excessiva                   |  |  |
| AL08 | Instrução de controle de pulso anormal         |  |  |
| AL09 | Erro de controle de posição excessiva          |  |  |
| AL10 | Tempo limite de execução do chip               |  |  |
| AL11 | Exceção do codificador                         |  |  |
| AL12 | Anomalia de correção                           |  |  |
| AL13 | Parada de emergência                           |  |  |
| AL14 | Anomalia de limite reverso                     |  |  |
| AL15 | Anomalia de limite de avanço                   |  |  |
| AL16 | Temperatura do igbt anormal                    |  |  |
| AL17 | Exceção de memória                             |  |  |
| AL18 | A saída do codificador está anormal            |  |  |
| AL19 | Erro de comunicação serial                     |  |  |
| AL20 | Tempo limite de comunicação serial             |  |  |
| AL22 | Perda de fase de energia do circuito principal |  |  |
| AL23 | Aviso de pré-sobrecarga                        |  |  |
| AL24 | Erro no campo magnético inicial do codificador |  |  |
| AL25 | Erro interno do codificador                    |  |  |
| AL26 | Erro do codificador                            |  |  |
| AL30 | Erro de colisão do motor                       |  |  |
| AL31 | Erro de aterramento do motor u, v, w, gnd      |  |  |
| AL99 | Atualização do software dsp                    |  |  |

#### Quarto, o modo de operação da impressora

1. Ligue a energia do compressor de ar e faça com que a pressão do ar atinja 6 kg.

2. Ligue o interruptor de energia principal.

3. Mude a interface homem-máquina para o modo de monitoramento e defina o tempo do [layout delay] (atraso de layout).

4. Coloque a impressão de teste no carrinho e coloque-a em uma superfície plana sobre a mesa.5. Clique no botão Iniciar para mover o carrinho de teste de impressão até o primeiro cabeçote de impressão colorido.

6. Coloque a primeira tela colorida na primeira base de impressão colorida e ajuste a tela na posição apropriada.

7. Pressione a tecla "screen frame lift" (elevação da moldura da tela) para mudar para a posição inferior da moldura da tela, pegue uma pequena quantidade de corante com uma espátula pequena e risque a marca triangular para o registro da placa.

8. Pressione a tecla "Screen frame lift" (Elevação da moldura da tela) para alternar para a posição superior da moldura da tela e pressione a tecla Iniciar para mover a impressão para o segundo cabeçote de impressão colorido.

9. Coloque a tela da segunda cor sob o cabeçote de impressão da segunda cor, pressione a tecla "screen frame up and down" (moldura da tela para cima e para baixo) para alternar para a posição inferior da moldura da tela, ajuste e alinhe a marca triangular para impressão da tela e alinhe-a na marca do Triângulo de impressão experimental no filme. (Use o dispositivo de ajuste da tela para fazer a operação de alinhamento da tela)

10. Repita as etapas de 6 a 10 para revisar todas as edições.

11. Instale todos os raspadores e facas de cobertura de tinta a serem impressos e fixe-os no suporte do raspador.

12. Mova o sensor de curso no cabeçote de impressão, ajuste o raspador e o curso de cobertura de tinta de cada cabeçote de impressão colorido, ajuste na posição apropriada e trave a alça pequena.

13. Despeje o corante da primeira cor uniformemente sobre a tela da primeira cor.

14. Mova o carrinho de teste de impressão para o primeiro cabeçote de impressão colorido, pressione a tecla "screen frame lift" (elevação da moldura da tela) para alternar para a posição superior da placa de impressão, pressione a tecla de raspagem para cobrir a faca de recarga de tinta e use a pressão para fazer o ajuste fino da alça para ajustar a uniformidade da recarga de tinta.

15. Após a conclusão do ajuste da tinta, pressione a tecla "screen frame lift" (elevação da moldura da tela) para mudar para a posição inferior da placa de impressão. Pressione a tecla do raspador para permitir que o raspador raspe a impressão. Use a pressão para fazer o ajuste fino da alça e ajustar a uniformidade da impressão.

16. Repita as etapas de 14 a 17, ajuste a lâmina de impressão e a faca de cobertura de tinta de cada base de impressão colorida para a pressão e o ângulo adequados, de modo que a qualidade após a impressão atenda aos requisitos.

17. Ao tentar imprimir um pequeno número de amostras, primeiro coloque as amostras no carrinho e coloque-as na horizontal sobre o cilindro.

18. Pressione a tecla Iniciar para mover todos os carrinhos de amostras para baixo do primeiro cabeçote de impressão colorido e pressione a tecla Parar para parar o carrinho sob o primeiro cabeçote de impressão colorido.

19. Pressione a tecla "screen frame lift" (elevação da moldura da tela) para mudar para a posição inferior da placa de impressão e pressione a tecla "scraper" (raspador) para fazer a lâmina raspar. Após a impressão, pressione a tecla "screen frame lift" (elevação da moldura da tela) para mudar para a posição superior da placa de impressão, de modo que a tela fique na posição da placa de impressão e, em seguida, pressione a tecla do rodo para cobrir o rodo com tinta.

20. Repita as etapas 18 e 19, imprima cada cor na amostra de impressão de teste e seque o forno para concluir a impressão da amostra.

Porcas de ajuste fino dianteiro e traseiro: Ajuste a placa para um ajuste fino antes e depois.

Ajuste da distância da malha: ajuste fino por meio das porcas de ajuste superior e inferior da moldura da tela

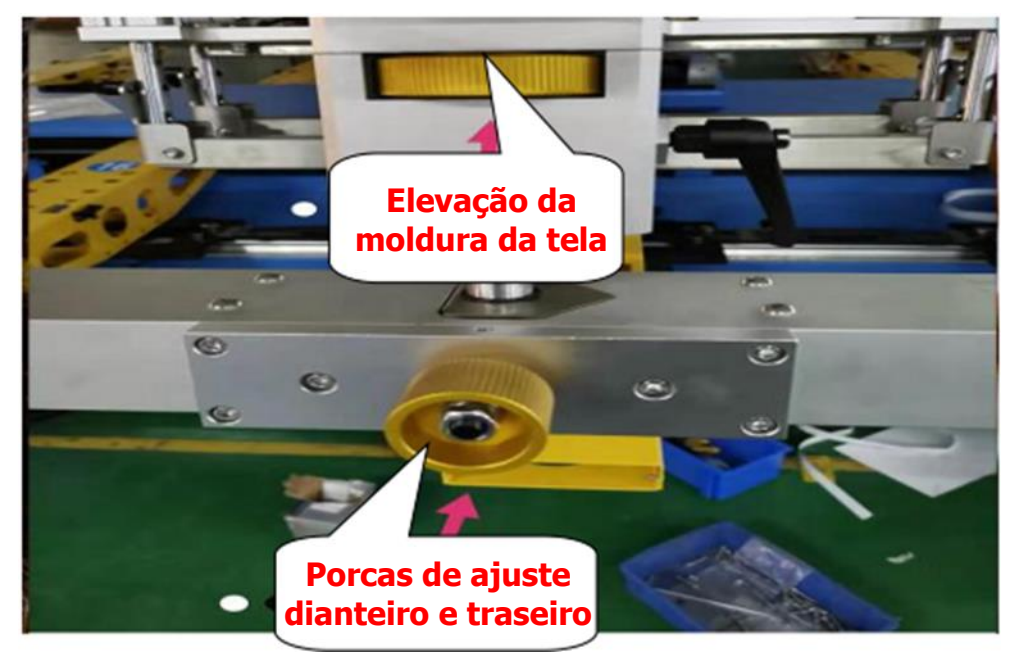

Porca de ajuste esquerdo e direito: Defina o ajuste das bordas esquerda e direita da placa.

Travamento da base do cabeçote de impressão: Depois de ajustar a distância da tela, trave a base do cabeçote de impressão com a alça em forma de L para evitar oscilações para a esquerda e para a direita.

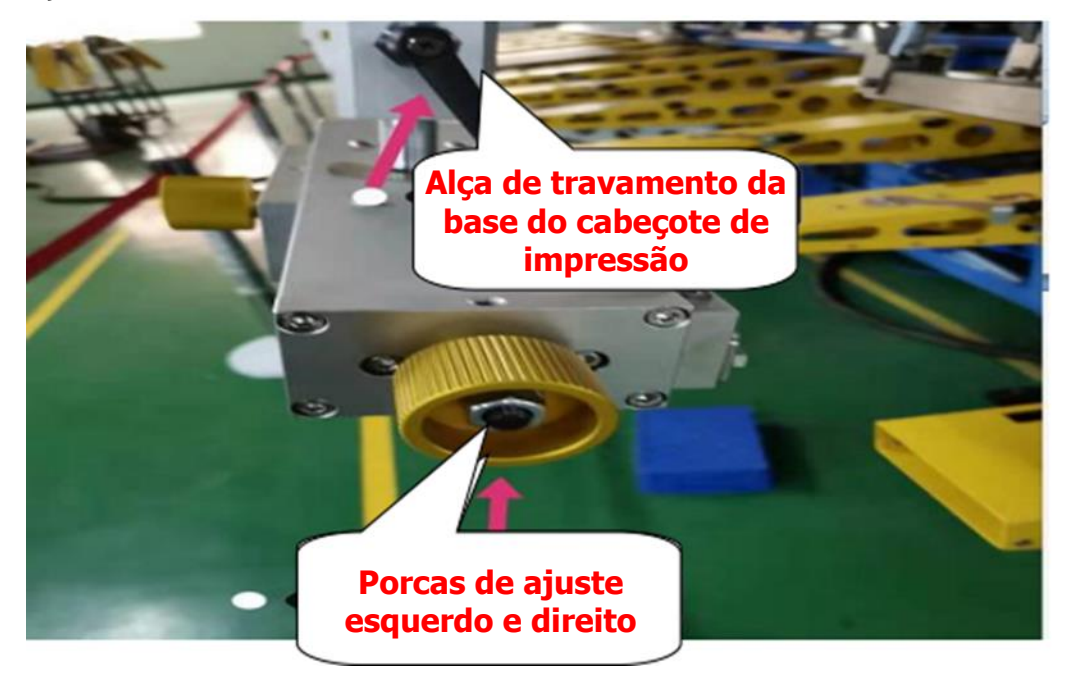

#### V. Precauções para a operação da impressora

1. Quando quiser parar a impressora, ela deverá ser desligada de acordo com os procedimentos normais. Quando a máquina ainda estiver funcionando, pressione primeiro o botão de parada; quando a máquina estiver parada, desligue o interruptor de alimentação principal na interface homem-máquina. É estritamente proibido que o operador desligue a energia diretamente quando a máquina estiver funcionando.

2. Quando a impressora estiver em funcionamento, se ela encontrar tensão ou energia insuficiente, o operador deverá parar a máquina imediatamente e desligar a energia para proteger as partes do sistema de controle e o programa PLC.

3. Ao operar a placa para cima e para baixo no modo de operação manual, certifiquese de que a posição do carrinho tenha atingido o posicionamento antes de poder operar manualmente a placa para cima e para baixo. Se não for possível determinar se o carrinho atingiu o posicionamento, você poderá pausar todos os cabeçotes de impressão. Desligue, pressione o botão Iniciar e, em seguida, pressione o botão Pausar; o carrinho caminhará automaticamente até o posicionamento e irá parar.

4. Certifique-se de desligar a alimentação do cabeçote de impressão antes de levantálo, caso contrário, isso poderá causar sérios danos à máquina e até mesmo ferimentos pessoais.

5. A esteirada máquina é mantida o mais limpa possível e o estado do lubrificante é sempre mantido. É estritamente proibido entrar na esteira. Se houver peças ou corpos estranhos entrando na esteira, o operador deverá parar imediatamente a máquina e remover as peças ou corpos estranhos. Somente ligue a máquina quando não houver nenhum material estranho na esteira. É estritamente proibido ligar a máquina quando houver material estranho na esteira.

6. Observe rigorosamente os itens acima e preste atenção a eles periodicamente para que a máquina possa manter a operação normal.

7. Se a máquina estiver sujeita a atualizações e melhorias técnicas, não será notificado posteriormente.

## Sexto, questões de manutenção e inspeção

| Número   | Conteúdo da inspeção de manutenção                                                                                                    | Ciclo /                  | Observa- |
|----------|----------------------------------------------------------------------------------------------------|--------------------------|----------|
| de série |                                                                                                    | frequência               | ção      |
| 1        | Após a conclusão do trabalho, o corpo da base de impressão<br>fica manchado com a parte da pasta e deve ser limpo um a um                                                                                                    | diariamente              |          |
| 2        | Quando a máquina for ligada, você deve verificar se cada<br>lâmpada na caixa de secagem está normal, para evitar danos<br>que não consigam obter o efeito de secagem e até mesmo<br>causar problemas de qualidade na serigrafia da peça cortada. | diariamente              |          |
| 3        | O ambiente interno ao qual a máquina é colocada deve ser<br>mantido limpo e organizado, especialmente na área de corte, e<br>deve ser limpo com pó de algodão e pó após o trabalho                                                               | diariamente              |          |
| 4        | Verifique se os parafusos dos rolamentos que cada carrinho<br>está em contato com a guia de arame estão soltos e caem. Se<br>alguma anormalidade for encontrada, eles devem ser apertados<br>ou substituídos imediatamente.                      | semanalmente             |          |
| 5        | Inspecione os componentes pneumáticos e as juntas do circuito de ar quanto a vazamentos ou tubos quebrados                                                                                                    | semanalmente             |          |
| 6        | Remova os detritos do eixo deslizante do cilindro e adicione<br>óleo de motor adequadamente para garantir um bom efeito de<br>lubrificação                                                                                                    | semanalmente             |          |
| 7        | Verifique se o filtro de ar da máquina tem muita água<br>armazenada e drene oportunamente.                                                                                                    | todos os dias            |          |
| 8        | Drene o compressor de ar para evitar que a umidade entre no<br>duto de ar e danifique os componentes pneumáticos da<br>máquina                                                                                                    | Quatro vezes /<br>semana |          |
| 9        | Remova os detritos do servomotor para manter o efeito de uso<br>normal e a vida útil do motor                                                                                                    | por mês                  |          |
| 10       | Mova o ventilador do forno para limpeza, assegurando a vida<br>útil normal do tubo de aquecimento e garantindo um bom efeito<br>de secagem                                                                                                    | por mês                  |          |
| 11       | Use álcool industrial para limpar a poeira e outros detritos na<br>superfície do tubo de aquecimento infravermelho no forno<br>móvel para garantir o efeito de uso e a vida útil do tubo de<br>aquecimento                                       | por mês                  |          |

## Tabela de inspeção e lubrificação

| Área de lubrificação      | Óleo                        | ciclos      | Responsável | 0bservação |
|---------------------------|-----------------------------|-------------|-------------|------------|
|                           | lubrificante                |             |             |            |
| Guias lineares, controles | Óleo de motor               | Uma vez por |             |            |
| deslizantes, rolamentos   | n46                         | turno       |             |            |
| de eixo                   |                             |             |             |            |
| Corrente, trilho redondo, | Graxa para                  | Uma vez por |             |            |
| trilho auxiliar           | engrenagens                 | turno       |             |            |
| Fonte de ar de duas peças | Óleo de turbina             | Uma vez por |             |            |
|                           | pneumática n <sup>o</sup> 1 | turno       |             |            |

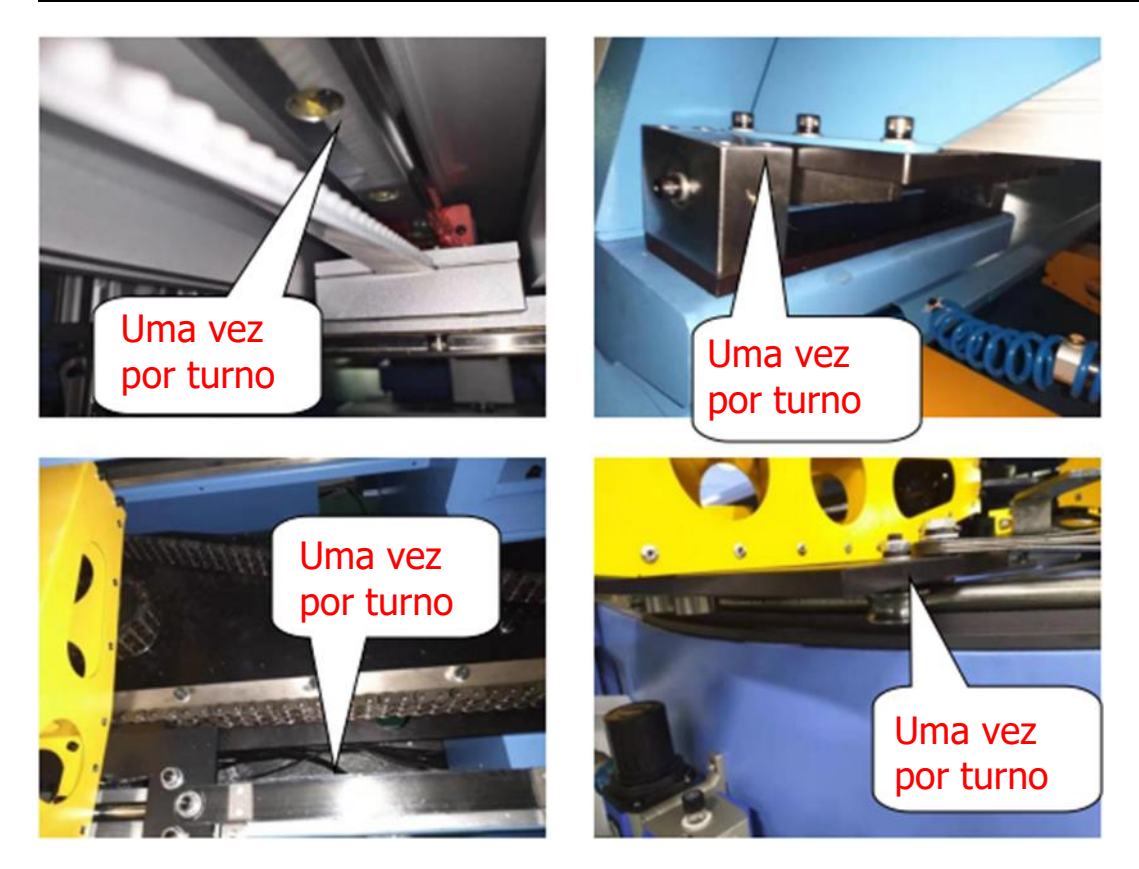

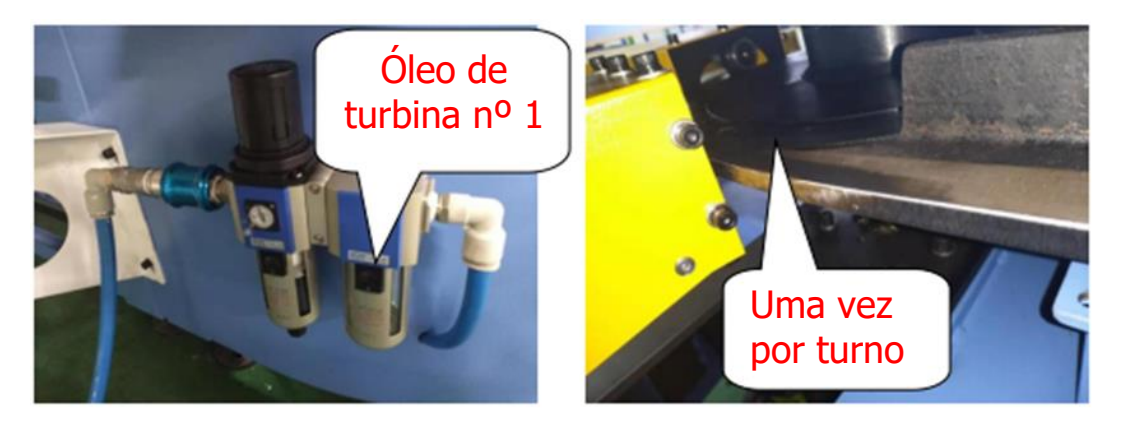

anexo

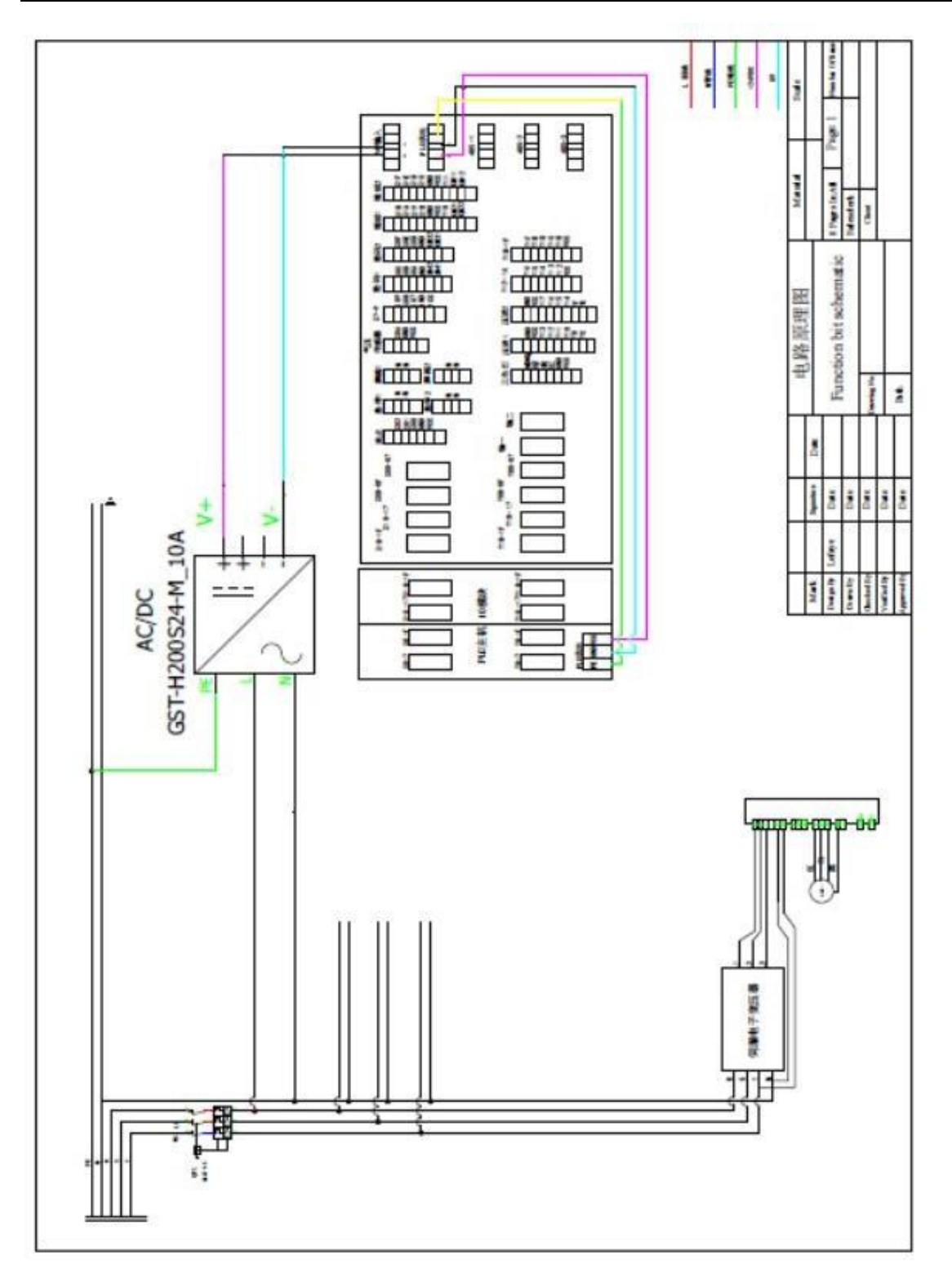

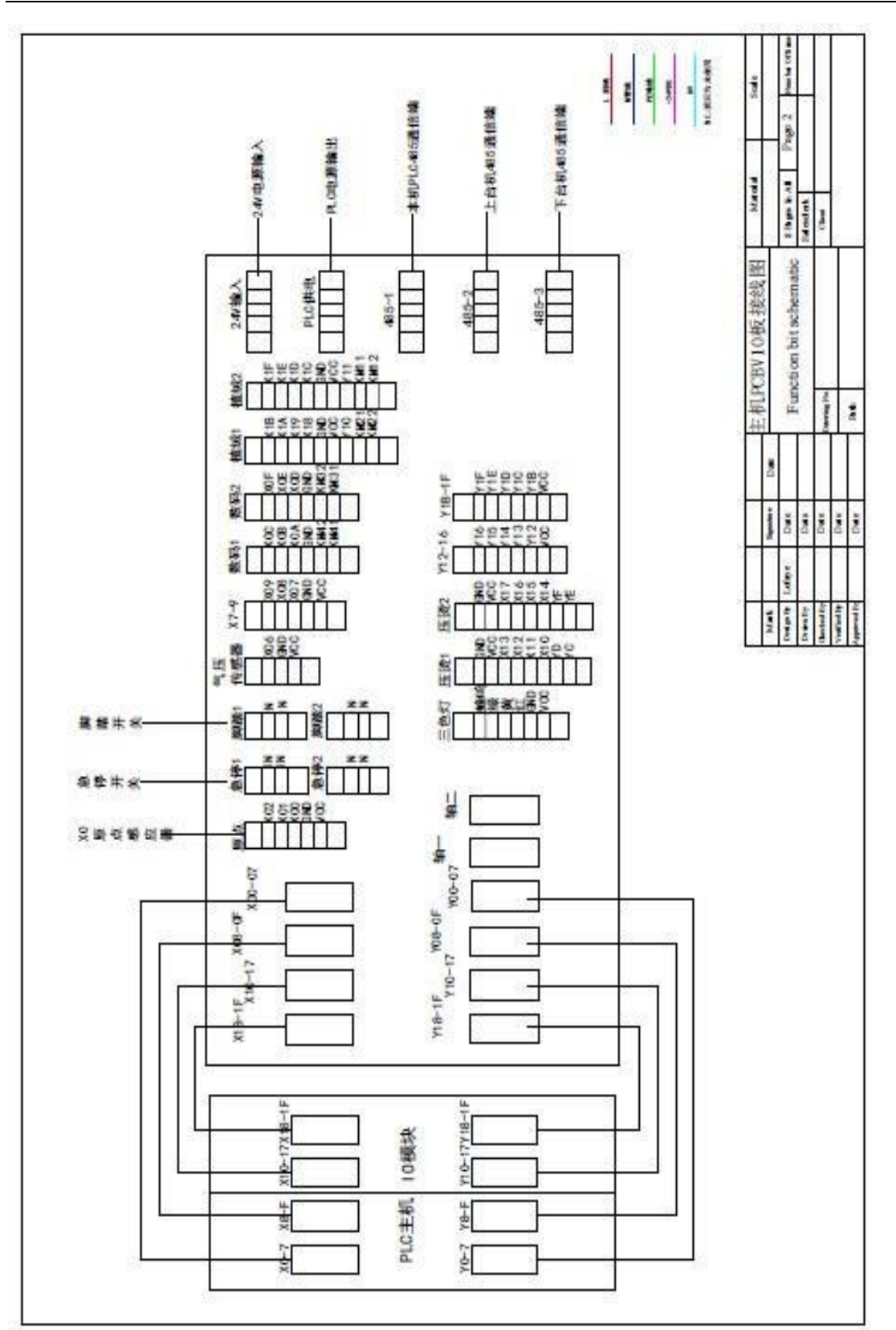

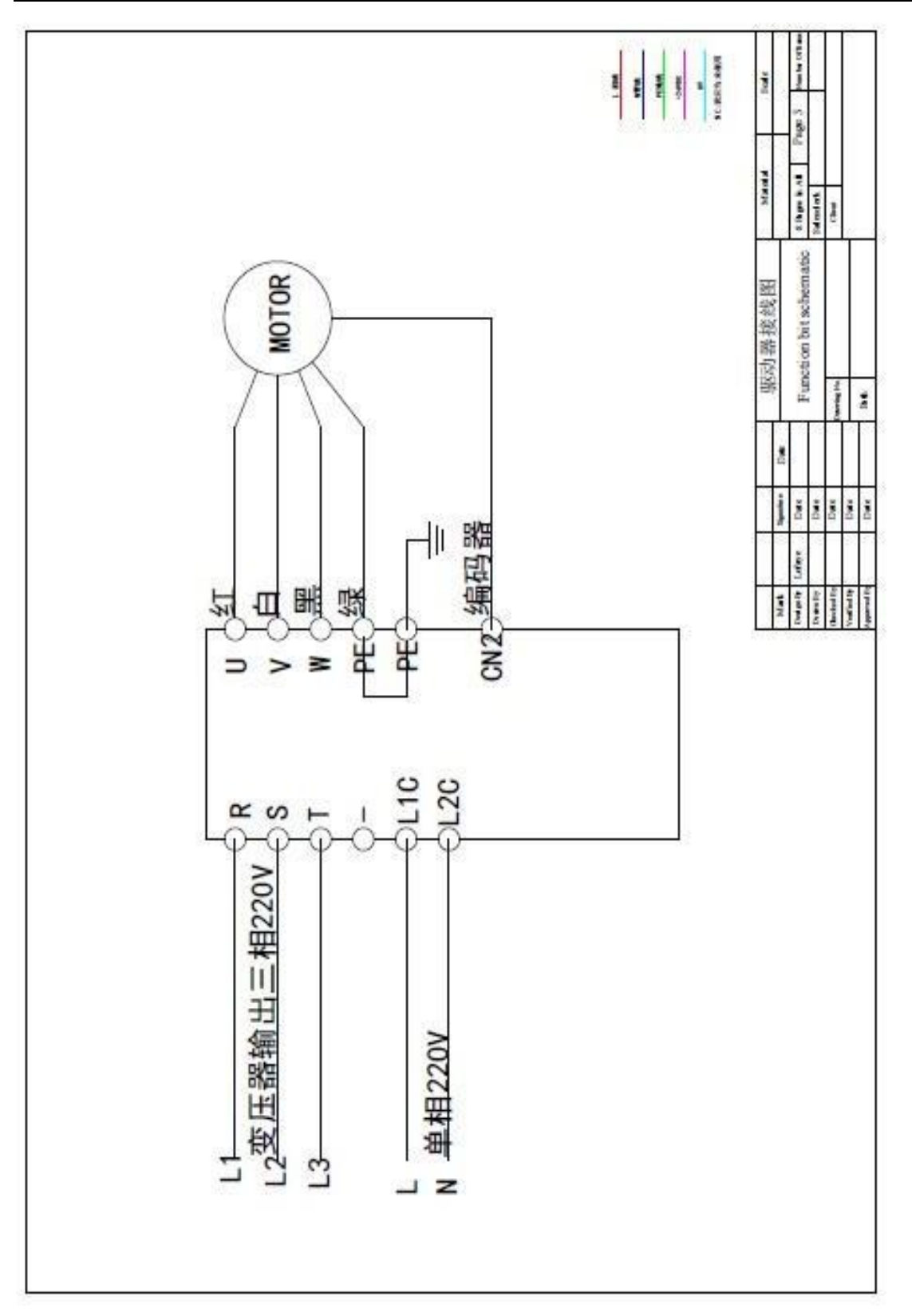

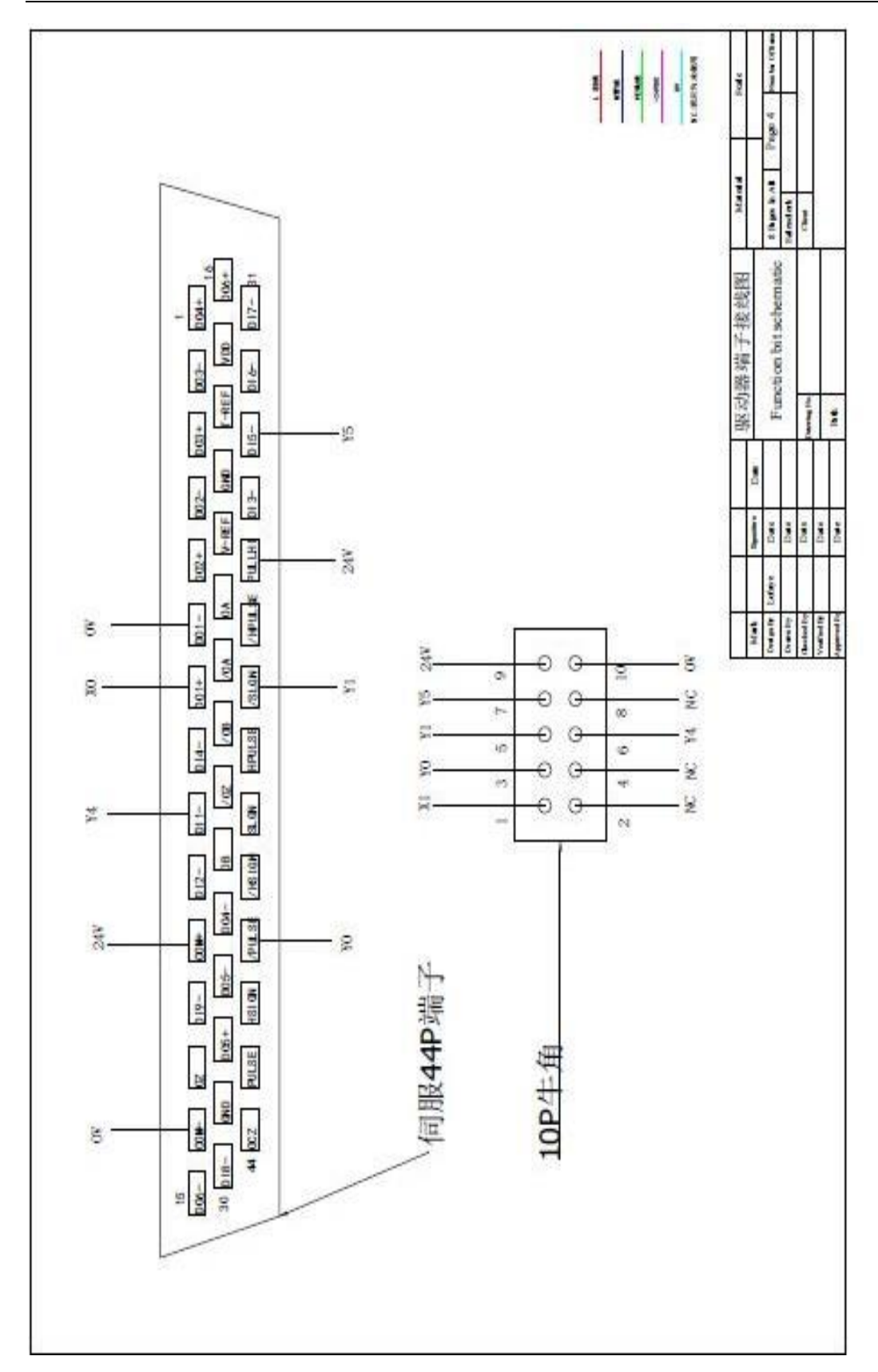

## Lista de embalagem

## Impressora oval

| Número<br>de série | Nome e especificação                             | Quantidade | Observação                                          |
|--------------------|--------------------------------------------------|------------|-----------------------------------------------------|
| 1                  | Host                                             | 1 conjunto |                                                     |
| 2                  | Localizador de partículas<br>de borracha         | 1          | Inicialmente<br>instalado com a<br>máquina elíptica |
| 3                  | Posicionador de filme                            | 1          | Inicialmente<br>instalado com a<br>máquina elíptica |
| 4                  | Partículas de borracha<br>com estrutura de malha | 500        | φ20                                                 |
| 5                  | Caixa de ferramentas                             | 1          | Fixado<br>aleatoriamente                            |
| 6                  | Manual                                           | 1 unidade  |                                                     |
| 7                  | Certificado de conformidade                      | 1 unidade  |                                                     |

Inspetor de embalagem: data

## DPS Machinery Certificado de Conformidade Este produto foi aprovado na inspeção e tem permissão para sair da fábrica

Nome da máquina

modelo

Número do corpo

Inspetores

data

Certificado de qualidade

Este produto foi despachado em condições satisfatórias de funcionamento, testado e inspecionado de acordo com as condições e os requisitos do fabricante.

| MÁQUINA        |  |
|----------------|--|
| Nº. DO MODELO  |  |
| Nº. DE SÉRIE   |  |
| VERIFICADO POR |  |
| DATA           |  |